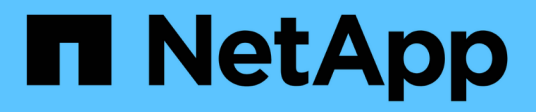

# **OpenShift Virtualization**

**NetApp Solutions** 

NetApp September 13, 2024

This PDF was generated from https://docs.netapp.com/us-en/netapp-solutions/containers/rh-osn\_use\_case\_openshift\_virtualization\_overview.html on September 13, 2024. Always check docs.netapp.com for the latest.

# **Table of Contents**

| NetApp OpenShift Virtualization Solutions | 1    |
|-------------------------------------------|------|
| Overview                                  | 1    |
| Deployment                                | 4    |
| Data Protection Using Third Party Tools   | . 30 |
| Monitoring.                               | . 51 |
| Best Practices Recommendation             | . 58 |

# **NetApp OpenShift Virtualization Solutions**

# Overview

## Red Hat OpenShift Virtualization with NetApp ONTAP

Depending on the specific use case, both containers and virtual machines (VMs) can serve as optimal platforms for different types of applications. Therefore, many organizations run some of their workloads on containers and some on VMs. Often, this leads organizations to face additional challenges by having to manage separate platforms: a hypervisor for VMs and a container orchestrator for applications.

To address this challenge, Red Hat introduced OpenShift Virtualization (formerly known as Container Native Virtualization) starting from OpenShift version 4.6. The OpenShift Virtualization feature enables you to run and manage virtual machines alongside containers on the same OpenShift Container Platform installation, providing hybrid management capability to automate deployment and management of VMs through operators. In addition to creating VMs in OpenShift, with OpenShift Virtualization, Red Hat also supports importing VMs from VMware vSphere, Red Hat Virtualization, and Red Hat OpenStack Platform deployments.

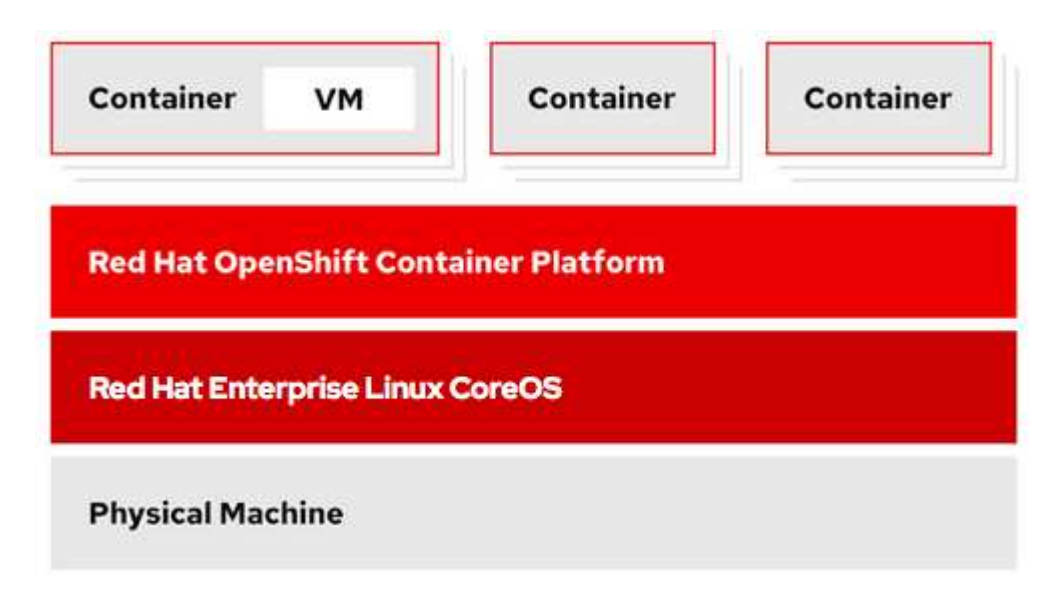

Certain features like live VM migration, VM disk cloning, VM snapshots and so on are also supported by OpenShift Virtualization with assistance from Astra Trident when backed by NetApp ONTAP. Examples of each of these workflows are discussed later in this document in their respective sections.

To learn more about Red Hat OpenShift Virtualization, see the documentation here.

## **NetApp Storage Overview**

NetApp has several storage platforms that are qualified with our Astra Trident Storage Orchestrator to provision storage for applications deployed on Red Hat OpenShift.

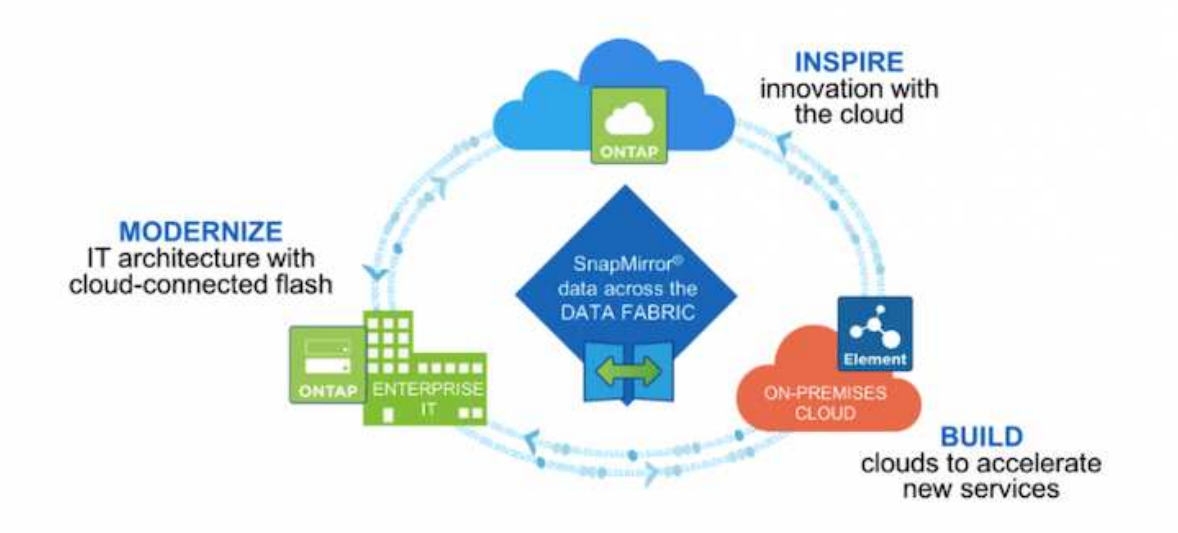

- AFF and FAS systems run NetApp ONTAP and provide storage for both file-based (NFS) and block-based (iSCSI) use cases.
- Cloud Volumes ONTAP and ONTAP Select provide the same benefits in the cloud and virtual space respectively.
- NetApp Cloud Volumes Service (AWS/GCP) and Azure NetApp Files provide file-based storage in the cloud.
- NetApp Element storage systems provide for block-based (iSCSI) use cases in a highly scalable environment.

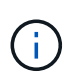

Each storage system in the NetApp portfolio can ease both data management and movement between on-premises sites and the cloud, ensuring that your data is where your applications are.

The following pages have additional information about the NetApp storage systems validated in the Red Hat OpenShift with NetApp solution:

- NetApp ONTAP
- NetApp Element

## NetApp Storage Integration Overview

NetApp provides a number of products to help you with orchestrating and managing persistent data in container based environments, such as Red Hat OpenShift.

| Best IT ops experience         | CaaS $\leftrightarrow$ Pa       | aaS FaaS                      | Best developer experience                            |
|--------------------------------|---------------------------------|-------------------------------|------------------------------------------------------|
| Cluster service<br>Monitoring, | s Application<br>Middleware, fu | nctions, ISV                  | Developer services<br>Dev tools,<br>automated builds |
| registry, logging              | Service                         | mesh                          | CI/CD, IDE                                           |
|                                | Automated                       | operations                    |                                                      |
|                                | 🛞 kube                          | rnetes                        |                                                      |
|                                | Sed Ha<br>Enterpi<br>CoreOS     | n <b>t</b><br>rise Linux<br>S |                                                      |
|                                | Any infras                      | tructure                      |                                                      |
| 00                             |                                 | $\bigcirc$                    |                                                      |
| Physical                       | Virtual                         | Private                       | Public                                               |
|                                | NetApp S                        | torage ———                    |                                                      |
| 9<br>ONTAP                     | Element and Integ               |                               | 2 the s                                              |
| NetApp ONTAP                   | NetApp Element                  | Astra Trident                 | Astra Control Center                                 |

NetApp Astra Control offers a rich set of storage and application-aware data management services for stateful Kubernetes workloads, powered by NetApp data protection technology. The Astra Control Service is available to support stateful workloads in cloud-native Kubernetes deployments. The Astra Control Center is available to support stateful workloads in on-premises deployments, like Red Hat OpenShift. For more information visit the NetApp Astra Control website here.

NetApp Astra Trident is an open-source and fully-supported storage orchestrator for containers and Kubernetes distributions, including Red Hat OpenShift. For more information, visit the Astra Trident website here.

The following pages have additional information about the NetApp products that have been validated for application and persistent storage management in the Red Hat OpenShift with NetApp solution:

- NetApp Astra Control Center
- NetApp Astra Trident

## Videos and Demos: Red Hat OpenShift with NetApp

The following videos demonstrate some of the capabilities documented in this document:

Cloud Insights integration with Openshift Virtualization

Using Red Hat MTV to migrate VMs to OpenShift Virtualization with NetApp ONTAP Storage

Accelerate Software Development with Astra Control and NetApp FlexClone Technology - Red Hat OpenShift with NetApp

Leverage NetApp Astra Control to Perform Post-mortem Analysis and Restore Your Application

Data Protection in CI/CD pipeline with Astra Control Center

Workload Migration using Astra Control Center - Red Hat OpenShift with NetApp

Workload Migration - Red Hat OpenShift with NetApp

Installing OpenShift Virtualization - Red Hat OpenShift with NetApp

Deploying a Virtual Machine with OpenShift Virtualization - Red Hat OpenShift with NetApp

NetApp HCI for Red Hat OpenShift on Red Hat Virtualization

# Deployment

## Deploy Red Hat OpenShift Virtualization with NetApp ONTAP

This section details how to deploy Red Hat OpenShift Virtualization with NetApp ONTAP.

### Prerequisites

- A Red Hat OpenShift cluster (later than version 4.6) installed on bare-metal infrastructure with RHCOS worker nodes
- The OpenShift cluster must be installed via installer provisioned infrastructure (IPI)
- Deploy Machine Health Checks to maintain HA for VMs
- A NetApp ONTAP cluster
- · Astra Trident installed on the OpenShift cluster
- A Trident backend configured with an SVM on ONTAP cluster
- A StorageClass configured on the OpenShift cluster with Astra Trident as the provisioner
- · Cluster-admin access to Red Hat OpenShift cluster
- Admin access to NetApp ONTAP cluster
- An admin workstation with tridentctl and oc tools installed and added to \$PATH

Because OpenShift Virtualization is managed by an operator installed on the OpenShift cluster, it imposes additional overhead on memory, CPU, and storage, which must be accounted for while planning the hardware requirements for the cluster. See the documentation here for more details.

Optionally, you can also specify a subset of the OpenShift cluster nodes to host the OpenShift Virtualization

operators, controllers, and VMs by configuring node placement rules. To configure node placement rules for OpenShift Virtualization, follow the documentation here.

For the storage backing OpenShift Virtualization, NetApp recommends having a dedicated StorageClass that requests storage from a particular Trident backend, which in turn is backed by a dedicated SVM. This maintains a level of multitenancy with regard to the data being served for VM-based workloads on the OpenShift cluster.

## Deploy Red Hat OpenShift Virtualization with NetApp ONTAP

To install OpenShift Virtualization, complete the following steps:

- 1. Log into the Red Hat OpenShift bare-metal cluster with cluster-admin access.
- 2. Select Administrator from the Perspective drop down.
- 3. Navigate to Operators > OperatorHub and search for OpenShift Virtualization.

| 🕫 Administrator     | - |
|---------------------|---|
| Home                | > |
| Operators           | ~ |
| OperatorHub         |   |
| Installed Operators |   |

4. Select the OpenShift Virtualization tile and click Install.

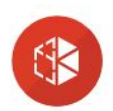

## **OpenShift Virtualization**

2.6.2 provided by Red Hat

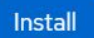

| Latest version<br>2.6.2                                       | Requirements                                                                                                    |
|---------------------------------------------------------------|----------------------------------------------------------------------------------------------------|
| Capability level<br>Sasic Install                             | Your cluster must be installed on bare metal infrastructure with Red Hat Enterprise Linux CoreOS workers.                                                                                                    |
| <ul> <li>Seamless Upgrades</li> <li>Full Lifecycle</li> </ul> | Details                                                                                                    |
| ⊖ Deep Insights<br>⊖ Auto Pilot                               | OpenShift Virtualization extends Red Hat OpenShift Container Platform, allowing you to host and<br>manage virtualized workloads on the same platform as container-based workloads. From the OpenShift<br>Container Platform web console, you can import a VMware virtual machine from vSphere, create new or                                                                                     |
| <b>Provider type</b><br>Red Hat                               | clone existing VMs, perform live migrations between nodes, and more. You can use OpenShift<br>Virtualization to manage both Linux and Windows VMs.                                                                                                    |
| <b>Provider</b><br>Red Hat                                    | The technology behind OpenShift Virtualization is developed in the KubeVirt open source community.<br>The KubeVirt project extends Kubernetes by adding additional virtualization resource types through<br>Custom Resource Definitions (CRDs). Administrators can use Custom Resource Definitions to manage<br>VirtualMachine resources alongside all other resources that Kubernetes provides. |

### 5. On the Install Operator screen, leave all default parameters and click Install.

| Update channel *                                                                                                    | OpenShift Virtualization     |
|----------------------------------------------------------------------------------------------------|------------------------------|
| ○ 2.1                                                                                                    | provided by Red Hat          |
| 0 2.2                                                                                                    | Provided APIs                |
| 0 2.3                                                                                                    |                              |
| 0 2.4                                                                                                    | (HC OpenShift 0 Required     |
| • stable                                                                                                    | Virtualization<br>Deployment |
|                                                                                                    |                              |
| Installation mode *                                                                                                    | Represents the deployment of |
| <ul> <li>All namespaces on the cluster (default)</li> </ul>                                                                                                    | OpenShift Virtualization     |
| This mode is not supported by this Operator                                                                                                    |                              |
|                                                                                                    |                              |
| A specific namespace on the cluster                                                                                                    |                              |
| <ul> <li>A specific namespace on the cluster<br/>Operator will be available in a single Namespace only.</li> <li>Installed Namespace *</li> <li>Operator recommended Namespace: PR openshift-cnv</li> </ul>                                                                                                    |                              |
| <ul> <li>A specific namespace on the cluster         Operator will be available in a single Namespace only.     </li> <li>Installed Namespace *         Operator recommended Namespace: Propenshift-cnv     </li> <li>Namespace creation         Namespace openshift-cnv does not exist and will be created.     </li> </ul>                                                                                                    |                              |
| <ul> <li>A specific namespace on the cluster         Operator will be available in a single Namespace only.     </li> <li>Installed Namespace *         <ul> <li>Operator recommended Namespace:</li></ul></li></ul>                                                                                                    |                              |
| <ul> <li>A specific namespace on the cluster         Operator will be available in a single Namespace only.     </li> <li>Installed Namespace *         <ul> <li>Operator recommended Namespace:              Operator recommended Namespace:              Operator recommended Namespace:               </li> <li>Namespace creation             Namespace openshift-cnv does not exist and will be created.             </li> <li>Select a Namespace</li> </ul> </li> </ul> |                              |
| <ul> <li>A specific namespace on the cluster<br/>Operator will be available in a single Namespace only.</li> <li>Installed Namespace *</li> <li>Operator recommended Namespace: PR openshift-cnv</li> <li>Namespace creation<br/>Namespace openshift-cnv does not exist and will be created.</li> <li>Select a Namespace</li> <li>Approval strategy *</li> <li>Automatic</li> </ul>                                                                                           |                              |
| <ul> <li>A specific namespace on the cluster<br/>Operator will be available in a single Namespace only.</li> <li>Installed Namespace *</li> <li>Operator recommended Namespace: PR openshift-cnv</li> <li>Namespace creation<br/>Namespace openshift-cnv does not exist and will be created.</li> <li>Select a Namespace</li> <li>Approval strategy *</li> <li>Automatic</li> <li>Manual</li> </ul>                                                                           |                              |

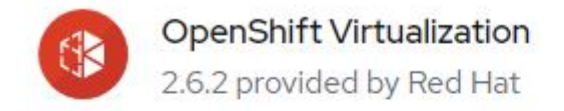

## Installing Operator

The Operator is being installed. This may take a few minutes.

View installed Operators in Namespace openshift-cnv

7. After the operator has installed, click Create HyperConverged.

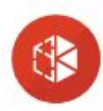

OpenShift Virtualization 2.6.2 provided by Red Hat

## Installed operator - operand required

The Operator has installed successfully. Create the required custom resource to be able to use this Operator.

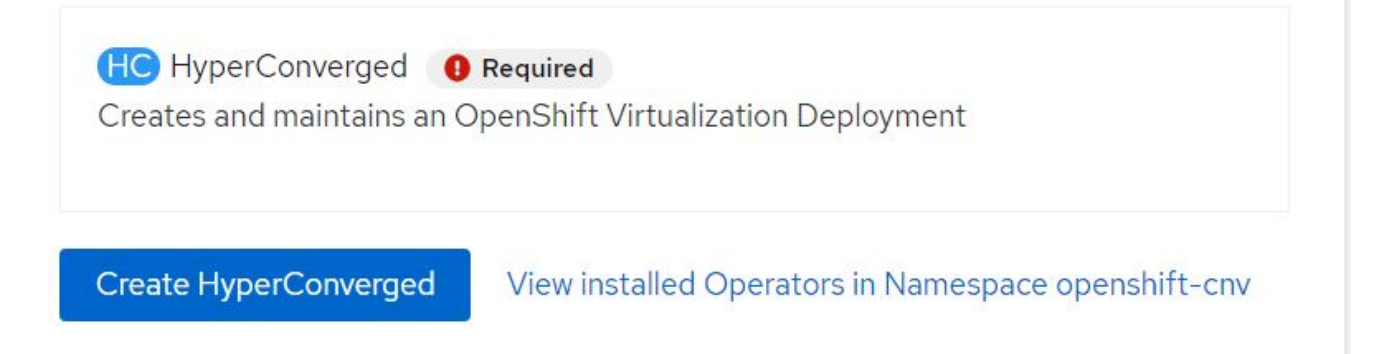

8. On the Create HyperConverged screen, click Create, accepting all default parameters. This step starts the installation of OpenShift Virtualization.

#### Name \*

| kubevirt-hyperconverged |  |
|-------------------------|--|
| Labels                  |  |
| app=frontend            |  |

>

>

>

#### Infra

infra HyperConvergedConfig influences the pod configuration (currently only placement) for all the infra components needed on the virtualization enabled cluster but not necessarely directly on each node running VMs/VMIs.

#### Workloads

workloads HyperConvergedConfig influences the pod configuration (currently only placement) of components which need to be running on a node where virtualization workloads should be able to run. Changes to Workloads HyperConvergedConfig can be applied only without existing workload.

#### **Bare Metal Platform**

true

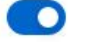

BareMetalPlatform indicates whether the infrastructure is baremetal.

#### **Feature Gates**

featureGates is a map of feature gate flags. Setting a flag to "true" will enable the feature. Setting "false" or removing the feature gate, disables the feature.

#### Local Storage Class Name

LocalStorageClassName the name of the local storage class.

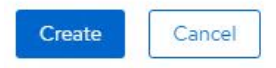

 After all the pods move to the Running state in the openshift-cnv namespace and the OpenShift Virtualization operator is in the Succeeded state, the operator is ready to use. VMs can now be created on the OpenShift cluster.

| Project:               | openshift-cnv 🔻                                               |                                          |            |                        |                                                 |                                                                          |   |
|------------------------|---------------------------------------------------------------|------------------------------------------|------------|------------------------|-------------------------------------------------|--------------------------------------------------------------------------|---|
| Instal                 | led Operators                                                 |                                          |            |                        |                                                 |                                                                          |   |
| Installed<br>ClusterSe | Operators are represented by<br>erviceVersion using the Opera | ClusterServiceVersions withi ator SDK 🗗. | n this Nam | nespace. For more info | rmation, see the Understanding Operators docume | ntation 🗗. Or create an Operator and                                     |   |
| Name                   | ✓ Search by name                                              |                                          |            |                        |                                                 |                                                                          |   |
| Name                   | t                                                             | Managed Namespaces                       | 1          | Status                 | Last updated                                    | Provided APIs                                                            |   |
|                        | OpenShift<br>Virtualization<br>2.6.2 provided by Red Hat      | NS openshift-cnv                         |            | Succeeded Up to date   | May 18, 8:02 pm                                 | OpenShift Virtualization<br>Deployment<br>HostPathProvisioner deployment | : |

### Workflows: Red Hat OpenShift Virtualization with NetApp ONTAP

This section covers the how to create a virtual machine with Red Hat OpenShift Virtualization.

#### Create VM

VMs are stateful deployments that require volumes to host the operating system and data. With CNV, because the VMs are run as pods, the VMs are backed by PVs hosted on NetApp ONTAP through Trident. These volumes are attached as disks and store the entire filesystem including the boot source of the VM.

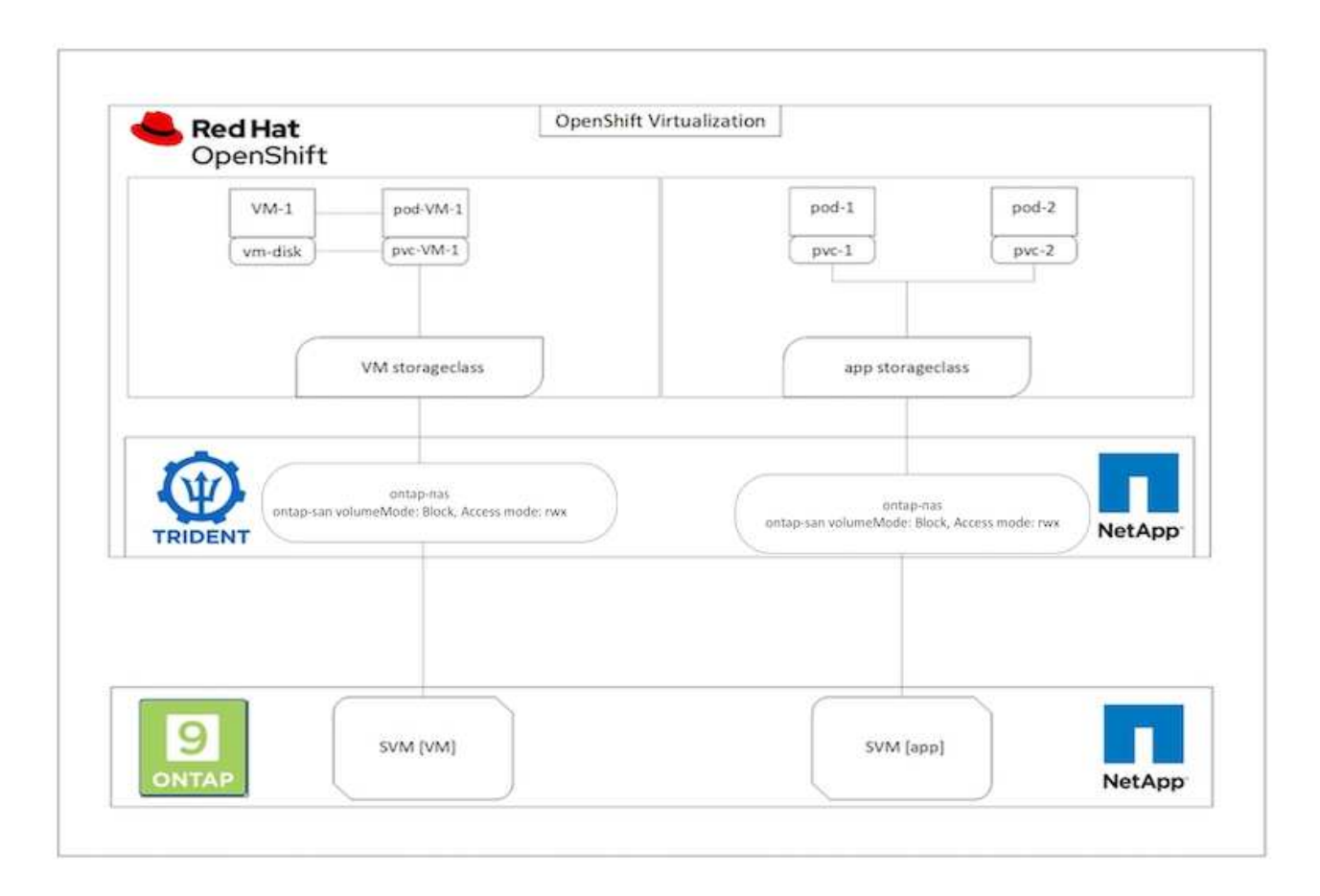

To quickly create a virtual machine on the OpenShift cluster, complete the following steps:

- 1. Navigate to Virtualization > Virtual Machines and click Create.
- 2. Select From template.
- 3. Select the desired operating system for which the boot source is available.
- 4. Check the checkbox Start the VirtualMachine after creation.
- 5. Click Quick create VirtualMachine.

The virtual machine is created and started and comes to the **Running** state. It automatically creates a PVC and a corresponding PV for the boot disk using the default storage class. In order to be able to live migrate the VM in the future, you must ensure that the storage class used for the disks can support RWX volumes. This is a requirement for live migration. ontap-nas and ontap-san (volumeMode block for iSCSI and NVMe/TCP protocols) can support RWX access modes for the volumes created using the respective storage classes.

To configure ontap-san storage class on the cluster see the Section for Migrating a VM from VMware to OpenShift Virtualization.

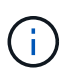

You can set up ontap NAS or iSCSI as the default storage class for the cluster. Clicking on Quick create VirtualMachine will use the default storage class to create the PVC and PV for the bootable root disk for the VM. If your default storage class is not ontap-nas or ontap-san, you can select the storage class for the disk, by selecting Customize VirtualMachine > Customize VirtualMachine parameters > Disks and then editing the disk to use the required storage class.

Typically block access mode is preferred compared to file systems while provisioning the VM disks.

To customize the virtual machine creation after you have selected the OS template, click on Customize VirtualMachine instead of Quick create.

- 1. If the selected operating system has boot source configured, you can click on **Customize VirtualMachine** parameters.
- 2. If the selected operating system has no boot source configured, you must configure it. You can see details about the procedures shown in the documentation.
- 3. After Configuring the boot disk, you can click on **Customize VirtualMachine parameters**.
- 4. You can customize the VM from the tabs on this page. For eg. click on the **Disks** tab and then click on **Add disk** to add another disk to the VM.
- 5. Click Create Virtual Machine to create the virtual machine; this spins up a corresponding pod in the background.

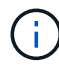

When a boot source is configured for a template or an operating system from an URL or from a registry, it creates a PVC in the openshift-virtualization-os-images project and downloads the KVM guest image to the PVC. You must make sure that template PVCs have enough provisioned space to accommodate the KVM guest image for the corresponding OS. These PVCs are then cloned and attached as rootdisk to virtual machines when they are created using the respective templates in any project.

|                  | - |                                            | ( <b>y</b> | tou are logged in as a temporary administrative user. Update th | e <u>cluster OAuth configuration</u> to allow others to log in. |              |               |
|------------------|---|--------------------------------------------|------------|-----------------------------------------------------------------|-----------------------------------------------------------------|--------------|---------------|
| 0, Administrator | • | Project openshift-virtualization-os-images | •          |                                                                 |                                                                 |              |               |
| Home             | • | VirtualMachines                            |            |                                                                 |                                                                 |              | Create -      |
| Operators        | • |                                            |            |                                                                 |                                                                 |              | From template |
| Workloads        | • | ▼ Filter   Name   Search by name           | 1          |                                                                 |                                                                 | 1-4of4 +     | From volume   |
| Virtualization   |   | Name I                                     | Status 1   | Conditions                                                      | Node                                                            | IP address   | With YAML     |
| VIICOIRCOUNT     |   | Centos-stream9-hissing-anteater            | C Running  |                                                                 | C ocp-worker3                                                   | 10130.0143   | 1             |
| Overview         |   | Centos-stream9-improved-krill              | C Running  |                                                                 | C ocp-worker3                                                   | 10130.0.145  | 1             |
| Catalog          |   |                                            |            |                                                                 | 0                                                               | 10.000 0.000 |               |
| VirtualMachines  |   | Con centos-streams-weary-toucan            | U Hunning  |                                                                 | C ocp-workers                                                   | 1013010123   | 1             |
| Templates        |   | Centos-stream9-zealous-anaconda            | C Running  |                                                                 | C ocp-worker3                                                   | 10.130.0.117 | 1             |
| InstanceTypes    |   |                                            |            |                                                                 |                                                                 |              |               |

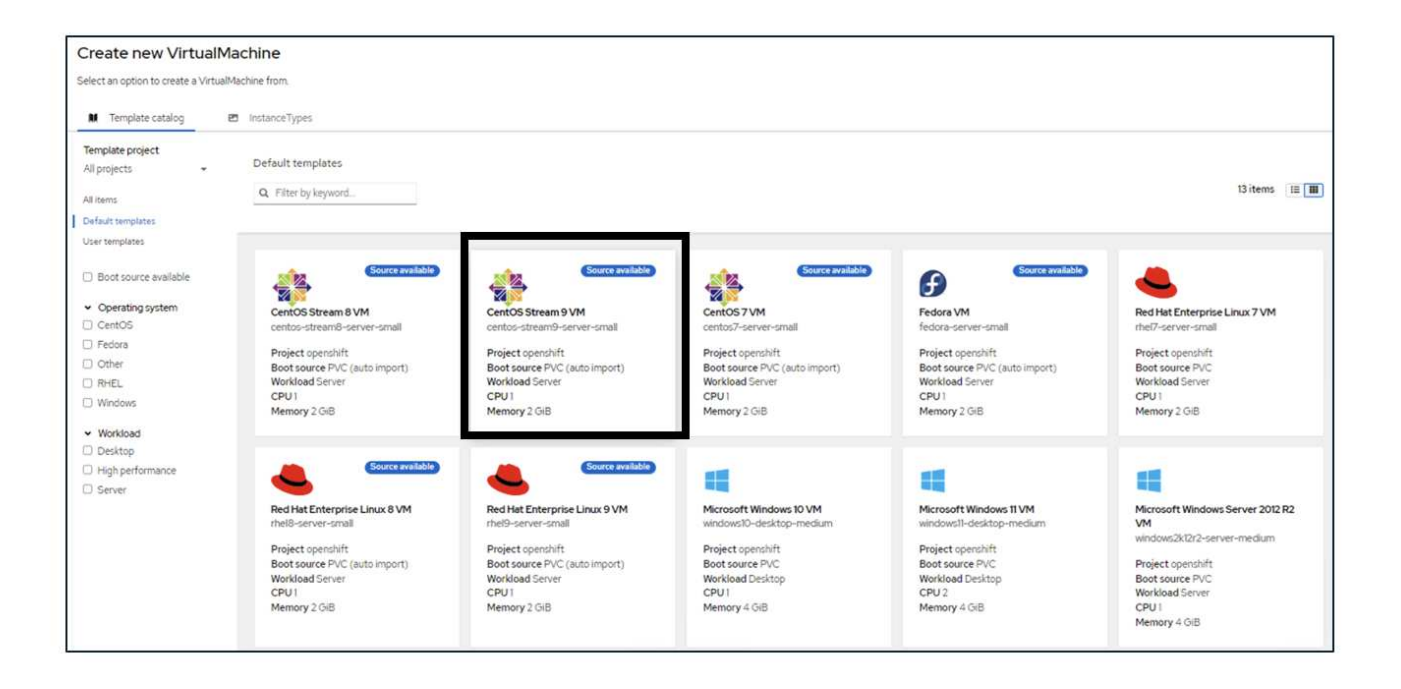

| $\sim$ |
|--------|
|        |
| -      |
| 52     |
|        |

centos-stream9-server-small

### Template info

| Operating system                                                                                                    | CPU   Memory                            |                |            |
|----------------------------------------------------------------------------------------------------|-----------------------------------------|----------------|------------|
| CentOS Stream 9 VM                                                                                                    | 1 CPU   2 GiB Mer                       | mory 🛷         |            |
| Workload type                                                                                                    | Network interface                       | es (1)         |            |
| Server (default)                                                                                                    | Name                                    | Network        | Туре       |
| Description                                                                                                    | default                                 | Pod networking | Masquerade |
| Description                                                                                                    | Dista (D)                               |                |            |
| Template for CentOS Stream 9 VM or newer. A                                                                                                    | Disks (2)                               | Drive          | Size       |
| be available.                                                                                                    | Name                                    | Drive          | Size       |
|                                                                                                    | rootdisk                                | Disk           | 30 GIB     |
| Documentation                                                                                                    | ciodaliitaisk                           | DISK           | -          |
| Refer to documentation 🔀                                                                                                    | Hardware devices                        | (0)            |            |
|                                                                                                    | GPU devices                             |                |            |
|                                                                                                    | Not available                           |                |            |
|                                                                                                    |                                         |                |            |
|                                                                                                    | Host devices                            |                |            |
|                                                                                                    |                                         |                |            |
|                                                                                                    | Not available                           |                |            |
|                                                                                                    | Not available                           |                |            |
|                                                                                                    | Not available                           |                |            |
|                                                                                                    | Not available                           |                |            |
|                                                                                                    | Not available                           |                |            |
|                                                                                                    | Not available                           |                |            |
|                                                                                                    | Not available                           |                |            |
|                                                                                                    | Not available                           |                |            |
| Quick create VirtualMachine 💿                                                                                                    | Not available                           |                |            |
| Quick create VirtualMachine ③<br>VirtualMachine name * Project                                                                                                    | Not available                           |                |            |
| Quick create VirtualMachine ③<br>VirtualMachine name * Project<br>centos-stream9-pleased-ham openshift-virtual                                                                                                    | Not available                           |                |            |
| Quick create VirtualMachine                                                                                                    | ization-os-images                       |                |            |
| Quick create VirtualMachine ③<br>VirtualMachine name * Project<br>centos-stream9-pleased-ham openshift-virtual                                                                                                    | ization-os-images                       |                |            |
| Quick create VirtualMachine       Image: Content of the second second seco | ization-os-images<br>Activa             | te Windows     |            |
| Quick create VirtualMachine <ul> <li>VirtualMachine name *</li> <li>Project</li> <li>centos-stream9-pleased-ham</li> <li>openshift-virtual</li> </ul> <li>Start this VirtualMachine after creation</li>                                                                                                    | ization-os-images<br>Activa<br>Go_to Se | te Windows     | Windows.   |

|                                                                                                    | estorace resignate parameters                                                                                                    |                                                                                                    |                                                                          |                                                            |                                                        |                                                            |             |
|----------------------------------------------------------------------------------------------------|----------------------------------------------------------------------------------------------------|----------------------------------------------------------------------------------------------------|--------------------------------------------------------------------------|------------------------------------------------------------|--------------------------------------------------------|------------------------------------------------------------|-------------|
| Customi                                                                                                    | ize and create Virtu                                                                                                    | ualMachine                                                                                                    |                                                                          |                                                            |                                                        |                                                            |             |
| Template: Cent                                                                                                    | OS Stream 9 VM                                                                                                    |                                                                                                    |                                                                          |                                                            |                                                        |                                                            |             |
| Overview Y                                                                                                    | AML Scheduling Envir                                                                                                    | onment Network interfaces                                                                                                    | Disks Scripts                                                            | Metadata                                                   |                                                        |                                                            |             |
|                                                                                                    |                                                                                                    |                                                                                                    |                                                                          |                                                            |                                                        |                                                            |             |
| Name                                                                                                    |                                                                                                    |                                                                                                    |                                                                          |                                                            | Network interfaces (1)                                 |                                                            |             |
| centos-stream                                                                                                    | 9-pleased-hamster 🖋                                                                                                    |                                                                                                    |                                                                          |                                                            | Name Networ                                            | k Type                                                     |             |
| Namespace                                                                                                    |                                                                                                    |                                                                                                    |                                                                          |                                                            | default. Pod ner                                       | tworking Masquerade                                        |             |
| openshift-virts                                                                                                    | ualization-os-images                                                                                                    |                                                                                                    |                                                                          |                                                            | Disks (2)                                              |                                                            |             |
| Description                                                                                                    |                                                                                                    |                                                                                                    |                                                                          |                                                            | Name Drive                                             | Size                                                       |             |
| Not available                                                                                                    | /                                                                                                    |                                                                                                    |                                                                          |                                                            | rootdisk Disk<br>dourdioitriisk Disk                   | 30 GiB                                                     |             |
|                                                                                                    |                                                                                                    |                                                                                                    |                                                                          |                                                            | Contraction and                                        |                                                            |             |
| CentOS Stream                                                                                                    | em<br>m Q VM                                                                                                    |                                                                                                    |                                                                          |                                                            | Hardware devices                                       |                                                            |             |
| center shee                                                                                                    |                                                                                                    |                                                                                                    |                                                                          |                                                            | GPU devices                                            |                                                            |             |
| CPU   Memory                                                                                                    |                                                                                                    |                                                                                                    |                                                                          |                                                            | WOT AVAILABLE                                          |                                                            |             |
| TCPU[20B1                                                                                                    | memory /                                                                                                    |                                                                                                    |                                                                          |                                                            | Host devices 🎤                                         |                                                            |             |
| Machine type                                                                                                    |                                                                                                    |                                                                                                    |                                                                          |                                                            | Not available                                          |                                                            |             |
| pc-q35-rhel9.                                                                                                    | 2.0                                                                                                    |                                                                                                    |                                                                          |                                                            | Headless mode                                          |                                                            |             |
| Boot mode                                                                                                    |                                                                                                    |                                                                                                    |                                                                          |                                                            |                                                        |                                                            |             |
| BIOS 🖊                                                                                                    |                                                                                                    |                                                                                                    |                                                                          |                                                            | Hastana                                                |                                                            |             |
| Start in pause i                                                                                                    | mode                                                                                                    |                                                                                                    |                                                                          |                                                            | centos-stream9-pleased-h                               | amster /                                                   |             |
|                                                                                                    |                                                                                                    |                                                                                                    |                                                                          |                                                            |                                                        |                                                            |             |
| -                                                                                                    |                                                                                                    |                                                                                                    |                                                                          |                                                            |                                                        |                                                            |             |
| Workload profi                                                                                                    | le                                                                                                    |                                                                                                    |                                                                          |                                                            |                                                        |                                                            |             |
|                                                                                                    |                                                                                                    |                                                                                                    |                                                                          |                                                            |                                                        |                                                            |             |
| Start this V                                                                                                    | IrtualMachine after creation                                                                                                    |                                                                                                    |                                                                          |                                                            |                                                        |                                                            |             |
| Start this V                                                                                                    | IntualMachine after creation                                                                                                    |                                                                                                    |                                                                          |                                                            | 0                                                      |                                                            |             |
| Start this V<br>Create Vir                                                                                                    | IrtualMachine after creation                                                                                                    |                                                                                                    |                                                                          |                                                            | ¢                                                      |                                                            |             |
| Start this V<br>Create Va                                                                                                    | IrtualMachine after creation                                                                                                    |                                                                                                    |                                                                          |                                                            | Ċ,                                                     |                                                            |             |
| Create Vi                                                                                                    | IrtualMachine after creation tualMachine Cancel                                                                                                    |                                                                                                    |                                                                          |                                                            | ¢                                                      |                                                            |             |
| Start this V                                                                                                    | IrtualMachine after creation<br>tualMachine Cancel                                                                                                    |                                                                                                    |                                                                          | b                                                          | Ċ.                                                     |                                                            |             |
| Create Vs<br>Create Vs                                                                                                    | IrtualMachine after creation tualMachine Cancel vrualMachine details                                                                                                    |                                                                                                    |                                                                          | d                                                          | Ċ.                                                     |                                                            |             |
| Start this V<br>Create V<br>tualMachines > V<br>Centos-s                                                                                                    | IntualMachine after creation tualMachine Cancel IntualMachine details stream9-zealous-anacc                                                                                                    | onda (Biumg)                                                                                                    |                                                                          | b                                                          | ¢                                                      | 0                                                          | (AML_Action |
| Start this V<br>Create V<br>tualMachines > V<br>centos-s                                                                                                    | IntualMachine after creation tualMachine Cancel IntualMachine details stream9-zealous-anacc Metrics VAML Configuratio                                                                                                    | onda (BRinnig)<br>n Events Console Snapshots                                                                                                    | Diagnostics                                                              | b                                                          | ¢                                                      | 0                                                          | (AML Action |
| Start this V Create Va Create Va Cr                                                                                                    | IrtualMachine after creation tualMachine Cancel rualMachine setals stream9-zealous-anacc Metrics VAML Configuratio                                                                                                    | n Events Console Snapshots                                                                                                    | Diagnostics                                                              | ċ                                                          | Ċ.                                                     | 0                                                          | (AMLAction  |
| Start this V Create Vi UsMachines > V Create Vi Create Vi Create Vi Screate Vi Create Vi Create                                                                                                    | IntualMachine after creation tualMachine after creation tualMachine details stream9-zealous-anacc Metrics VAML Configuratio Disks ©                                                                                                    | n Events Console Snapshots                                                                                                    | Diagnostics                                                              | ċ                                                          | Ċ.                                                     | 0                                                          | AML Action  |
| Start this V Create V Create                                                                                                    | IntualMachine after creation<br>tualMachine Cancel<br>trualMachine setalts<br>stream9-zealous-anacco<br>Metrics VAML Configuratio<br>Disks @<br>Add disk                                                                                                    | n Events Console Snapshots                                                                                                    | Diagnostics                                                              | ċ                                                          | Ċ.                                                     | 0                                                          | (AML Action |
| Start this V Create V Create                                                                                                    | IntualMachine after creation<br>tualMachine Cancel<br>InualMachine details<br>stream9-zealous-anacco<br>Metrics VAML Configuratio<br>Dicks @<br>Addidak<br>Filter • Search bunkt                                                                                                    | n Events Console Snapshots                                                                                                    | Diagnostics                                                              |                                                            | Ċ.                                                     | 0                                                          | (AML Action |
| Start this V Create V Create                                                                                                    | IntualMachine after creation<br>tualMachine Cancel<br>IntualMachine details<br>IntualMachine details<br>IntualMachine deta | n Events Console Snapshots<br>ne. /                                                                                                    | Diagnostics                                                              | ers disk                                                   | Ċ.                                                     |                                                            | AML Action  |
| Start this V Create Vi Create Vi Create Vi Create Vi Create Vi Create Vi Create Vi Create Vi Creates Vi Creates Vi Creates Vi Vi Creates Vi Vi Creates Vi Vi Vi Creates Vi Vi Vi Creates Vi Vi Vi Vi Vi Vi Vi Vi Vi Vi Vi Vi Vi                                                                                                    | IntualMachine after creation<br>tualMachine Cancel<br>IntualMachine details<br>stream9-zealous-anacco<br>Metrics VAML Configuration<br>Disks @<br>Add dak<br>VAME Search by nar<br>Name 1                                                                                                    | n Events Console Snapshots<br>ne. /                                                                                                    | Diagnostics                                                              | ers didk                                                   | Interface 1                                            | Storage class 1                                            | KAML Action |
| Start this V<br>Create Vi<br>Create Vi<br>Cre | IntualMachine after creation IntualMachine Cancel IntualMachine details IntualMachine details IntualMachine details IntrualMachine details IntrualMachine details IntrualMachine details IntrualMachine details IntrualMachine details IntrualMachine details IntrualMachine details IntrualMachine details IntrualMachine details IntrualMachine details IntrualMachine IntrualMachine Intru                                                                                                    | n Events Console Snapshots<br>ne                                                                                                    | Diagnostics                                                              | ers disk<br>Drive :<br>Disk                                | Interface 1<br>vrto                                    | Storage class                                              | OAML Action |
| Start this V<br>Create Vi<br>Create Vi<br>Cre | IrtualMachine after creation IrtualMachine after creation IrtualMachine Cancel IrtualMachine details IrtualMachine details IrtualMachine IrtualMachine                                                                                                    | n Events Console Snapshots<br>ne //<br>Source  <br>Other<br>Other                                                                                                    | Diagnostics Diagnostics Mount Windows driv Size I                        | ers disk<br>Drive :<br>Disk<br>Disk                        | Interface 1<br>virto<br>SCSI                           | Storage class 1                                            | OAML Action |
| Start this V Create Vi Create Vi Cr                                                                                                    | IntualMachine after creation IntualMachine after creation IntualMachine Cancel IntualMachine details IntraaMachine details IntraaMachine details InteraamaConfiguratio InteraamaConfiguratio Interaama                                                                                                    | n Events Console Snapshots ne. // Source   Other Console - Strand disk araconda disk Console - Strand disk Console - Strand disk Console - Strand disk Console - Strand disk Console - Strand Strand disk Console - Strand Strand                                                                                                    | Diagnostics Diagnostics Mount Windows driv Size 1 - 30.00 GIB 20.00 F/JB | ers disk<br>Drive 1<br>Disk<br>Disk<br>Disk                | Interface  <br>virtio<br>SCSI                          | Storage class 1<br><br>ontap-san-block                     | AML Action  |
| Start this V Create Vi Create Vi Cr                                                                                                    | IntualMachine after creation IntualMachine after creation IntualMachine Cancel IntualMachine details Interam9-zealous-anacco Metrics VAML Configuratio Disks @ Add dak  Matrice I Coundinitisk Configuratio IntualMachine I Coundinitisk Configuratio IntualMachine I Coundinitisk Configuratio IntualMachine I Coundinitisk Configuratio IntualMachine I Coundinitisk Configuratio IntualMachine I Coundinitisk Configuratio IntualMachine I Coundinitisk Configuratio IntualMachine I Coundinitisk Configuratio IntualMachine I Coundinitisk Configuratio IntualMachine I Coundinitisk Configuratio IntualMachine I Coundinitisk Configuratio IntualMachine I Coundinitisk Configuratio IntualMachine IntualMachine IntualMa                                                                                                    | n Events Console Snapshots<br>n Events Console Snapshots<br>ne/<br>Source 1<br>Other<br>Cottor-stream9-sealous-<br>anaconda-data-datal<br>Cottor-stream9-sealous-<br>anaconda                                                                                                    | Diagnostics                                                              | ersdisk<br>Drive ;<br>Disk<br>Disk<br>Disk                 | Interface 1<br>virtio<br>SCSI<br>virtio                | Storage class 1<br>-<br>ontap-san-block<br>ontap-san-block | AML Action  |
| Start this V Create Vi UsaMachines > V Create Vi Create Vi Create                                                                                                    | IntualMachine after creation IntualMachine after creation IntualMachine Cancel IntualMachine details Intream9-zealous-anacco Metrics VAML Configuratio Intuities Addidak Inter I Intuities Inter I Intuities Intuities Inter I Intuities Inter I Intuities Inter I Intuities Inter I Intuities Inter I Intuities Intuities Intuiti                                                                                                    | n Events Console Snapshots<br>n Events Console Snapshots<br>ne/<br>Source 1<br>Other<br>@Source-1<br>Other<br>@Source-1<br>Other<br>@Source-1<br>Other<br>@Source-1<br>Other<br>@Source-1<br>Other                                                                                                    | Diagnostics                                                              | ers diak<br>Drive 1<br>Diak<br>Diak<br>Diak<br>Diak        | Interface 1<br>virto<br>SCSI<br>virto                  | Storage class 1<br>-<br>ontap-san-block<br>ontap-san-block | AML Action  |
| Start this V Create Vi Create Vi Cr                                                                                                    | IntualMachine after creation<br>tualMachine Cancel<br>IntualMachine details<br>IntualMachine details<br>IntualMachine deta | n Events Console Snapshots<br>ne/<br>Source 1<br>Other<br>@Source-tam9-zealous-<br>anaconda-data-data/<br>@Source-tam9-zealous-<br>anaconda                                                                                                    | Diagnostics                                                              | ersdisk<br>Drive 1<br>Disk<br>Disk<br>Disk<br>Disk         | Interface  <br>vitto<br>SCSI<br>vitto                  | Storage class 1<br>-<br>ontap-san-block<br>ontap-san-block | AML Action  |
| Start this V Create Vi Create Vi Cr                                                                                                    | IntualMachine after creation IntualMachine after creation IntualMachine Cancel IntualMachine details IntualMachine details IntrualMachine details IntrualMachine details IntrualMachine details IntrualMachine details IntrualMachine details IntrualMachine details IntrualMachine details IntrualMachine details IntrualMachine IntrualMachine                                                                                                    | n Events Console Snapshots<br>n. Vents Console Snapshots<br>ne. /<br>Source 1<br>Other<br>Cother<br>Cother | Diagnostics                                                              | ers disk<br>Drive  <br>Disk<br>Disk<br>Disk<br>Mount point | Interface  <br>virtio<br>SCSI<br>virtio<br>Total bytes | Storage class 1<br><br>ontap-san-block<br>ontap-san-block  | AML Action  |

## Workflows: Red Hat OpenShift Virtualization with NetApp ONTAP

This section covers the how to migrate a virtual machine between from VMware to an OpenShift Cluster using Red Hat OpenShift Virtualization migration toolkit.

### Migration of VM from VMware to OpenShift Virtualization using Migration Toolkit for Virtualization

In this section, we will see how to use the Migration Toolkit for Virtualization (MTV) to migrate virtual machines

from VMware to OpenShift Virtualization running on OpenShift Container platform and integrated with NetApp ONTAP storage using Astra Trident.

The following video shows a demonstration of the migration of a RHEL VM from VMware to OpenShift Virtualization using ontap-san storage class for persistent storage.

Using Red Hat MTV to migrate VMs to OpenShift Virtualization with NetApp ONTAP Storage

The following diagram shows a high level view of the migration of a VM from VMware to Red Hat OpenShift Virtualization.

#### OPENSHIFT Red Hat OpenShift Q Virtualization VMware Red Hat network mapping from VM VM VLAN to pod network pod Storage mapping from datastore to storage PVC and PV created from storage class using Trident VDDK copies data from VM disks to I ONTAP or 9 any datastore SVM1

## Migration of VM from VMware to OpenShift Virtualization

#### Prerequisites for the sample migration

#### On VMware

- A RHEL 9 VM using rhel 9.3 with the following configurations were installed:
  - · CPU: 2, Memory: 20 GB, Hard disk: 20 GB
  - $\,\circ\,$  user credentials: root user and an admin user credentials
- After the VM was ready, postgresql server was installed.
  - postgresql server was started and enabled to start on boot

```
systemctl start postgresql.service`
systemctl enable postgresql.service
The above command ensures that the server can start in the VM in
OpenShift Virtualization after migration
```

• Added 2 databases, 1 table and 1 row in the table were added. Refer here for the instructions for installing postgresql server on RHEL and creating database and table entries.

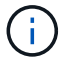

Ensure that you start the postgresql server and enable the service to start at boot.

#### **On OpenShift Cluster**

The following installations were completed before installing MTV:

- OpenShift Cluster 4.13.34
- Astra Trident 23.10
- Multipath on the cluster nodes enabled for iSCSI (for ontap-san storage class). See the provided yaml to create a daemon set that enables iSCSI on each node in the cluster.
- Trident backend and Storage class for ontap SAN using iSCSI. See the provided yaml files for trident backend and storage class.
- OpenShift Virtualization

To install iscsi and multipath on the OpenShift Cluster nodes use the yaml file given below **Preparing the cluster nodes for iSCSI** 

```
apiVersion: apps/v1
kind: DaemonSet
metadata:
  namespace: trident
  name: trident-iscsi-init
  labels:
    name: trident-iscsi-init
spec:
  selector:
    matchLabels:
      name: trident-iscsi-init
  template:
    metadata:
      labels:
        name: trident-iscsi-init
    spec:
      hostNetwork: true
      serviceAccount: trident-node-linux
      initContainers:
      - name: init-node
        command:
          - nsenter
          - --mount=/proc/1/ns/mnt
          _ __
          - sh
          - -c
        args: ["$(STARTUP SCRIPT)"]
        image: alpine:3.7
        env:
```

```
- name: STARTUP SCRIPT
          value:
            #! /bin/bash
            sudo yum install -y lsscsi iscsi-initiator-utils sg3 utils
device-mapper-multipath
           rpm -q iscsi-initiator-utils
            sudo sed -i 's/^\(node.session.scan\).*/\1 = manual/'
/etc/iscsi/iscsid.conf
            cat /etc/iscsi/initiatorname.iscsi
            sudo mpathconf --enable --with multipathd y --find multipaths
n
            sudo systemctl enable --now iscsid multipathd
            sudo systemctl enable --now iscsi
        securityContext:
          privileged: true
     hostPID: true
     containers:
      - name: wait
       image: k8s.gcr.io/pause:3.1
     hostPID: true
     hostNetwork: true
     tolerations:
     - effect: NoSchedule
       key: node-role.kubernetes.io/master
 updateStrategy:
    type: RollingUpdate
```

Use the following yaml file to create trident backend configuration for using ontap san storage **Trident backend for iSCSI** 

```
apiVersion: v1
kind: Secret
metadata:
  name: backend-tbc-ontap-san-secret
type: Opaque
stringData:
 username: <username>
  password: <password>
____
apiVersion: trident.netapp.io/v1
kind: TridentBackendConfig
metadata:
  name: ontap-san
spec:
  version: 1
  storageDriverName: ontap-san
  managementLIF: <management LIF>
  backendName: ontap-san
  svm: <SVM name>
  credentials:
    name: backend-tbc-ontap-san-secret
```

Use the following yaml file to create trident storage class configuration for using ontap san storage **Trident storage class for iSCSI** 

```
apiVersion: storage.k8s.io/v1
kind: StorageClass
metadata:
    name: ontap-san
provisioner: csi.trident.netapp.io
parameters:
    backendType: "ontap-san"
    media: "ssd"
    provisioningType: "thin"
    snapshots: "true"
allowVolumeExpansion: true
```

#### Install MTV

Now you can install the Migration Toolkit for virtualization (MTV). Refer to the instructions provided here for help with the installation.

The Migration Toolkit for Virtualization (MTV) user interface is integrated into the OpenShift web console. You can refer here to start using the user interface for various tasks.

#### **Create Source Provider**

In order to migrate the RHEL VM from VMware to OpenShift Virtualization, you need to first create the source provider for VMware. Refer to the instructions here to create the source provider.

You need the following to create your VMware source provider:

- VCenter url
- VCenter Credentials
- · VCenter server thumbprint
- · VDDK image in a repository

Sample source provider creation:

| VIII vSobere                                                                                                    |                                                                               |   |
|----------------------------------------------------------------------------------------------------|-------------------------------------------------------------------------------|---|
| titi vopilere                                                                                                    |                                                                               |   |
| rovider resource name *                                                                                                    |                                                                               |   |
| vmware-source                                                                                                    |                                                                               | 0 |
| nique Kubernetes resource name identifier                                                                                                    |                                                                               |   |
| RL •                                                                                                    |                                                                               |   |
|                                                                                                    |                                                                               | 0 |
| RL of the vCenter SDK endpoint. Ensure the URL                                                                                                    | . includes the "/sdk" path. For example: https://vCenter-host-example.com/sdk |   |
|                                                                                                    |                                                                               |   |
| DDK init image                                                                                                    |                                                                               |   |
| docker.repo.eng.netapp.com/banum/vddk:80                                                                                                    | 18                                                                            | 0 |
| DDK container image of the provider, when left er                                                                                                    | mpty some functionality will not be available                                 |   |
|                                                                                                    |                                                                               |   |
| sername *                                                                                                    | Text                                                                          |   |
| sername *<br>administrator⊛vsphere.local                                                                                                    | Text                                                                          |   |
| isername *<br>administrator⊛vsphere.local<br>Sphere REST API user name.                                                                                  | Toxt                                                                          |   |
| isername *<br>administrator@vsphere.local<br>Sphere REST API user name.<br>assword *                                                                     | Text                                                                          |   |
| isername *<br>administrator@vsphere.local<br>Sphere REST API user name.<br>assword *                                                                     | Tox1                                                                          |   |
| isername *<br>administrator@vsphere.local<br>Sphere REST API user name.<br>assword *<br><br>Sphere REST API password credentials.                        |                                                                               |   |
| sername *<br>administrator@vsphere.local<br>Sphere REST API user name.<br>assword *<br><br>Sphere REST API password credentials.                         |                                                                               |   |
| Isername * administrator@vsphere.local Sphere REST API user name. assword * Sphere REST API password credentials. SHA-1 fingerprint *                    |                                                                               |   |
| Isername *<br>administrator@vsphere.local<br>Sphere REST API user name.<br>assword *<br><br>Sphere REST API password credentials.<br>SHA-1 fingerprint * |                                                                               | 0 |

Skip certificate validation

()

The Migration Toolkit for Virtualization (MTV) uses the VMware Virtual Disk Development Kit (VDDK) SDK to accelerate transferring virtual disks from VMware vSphere. Therefore, creating a VDDK image, although optional, is highly recommended. To make use of this feature, you download the VMware Virtual Disk Development Kit (VDDK), build a VDDK image, and push the VDDK image to your image registry.

Follow the instructions provided here to create and push the VDDK image to a registry accessible from the OpenShift Cluster.

#### **Create Destination provider**

The host cluster is automatically added as the OpenShift virtualization provider is the source provider.

#### **Create Migration Plan**

Follow the instructions provided here to create a migration plan.

While creating a plan, you need to create the following if not already created:

- A network mapping to map the source network to the target network.
- A storage mapping to map the source datastore to the target storage class. For this you can choose ontapsan storage class.

Once the migration plan is created, the status of the plan should show **Ready** and you should now be able to **Start** the plan.

| = <sup>ed Red Hat</sup><br>OpenShift                             |                                     |                     |                   |                       |                                                | III 🜲 5 🖸 🖗                             | kube:admin <del>-</del> |
|------------------------------------------------------------------|-------------------------------------|---------------------|-------------------|-----------------------|------------------------------------------------|-----------------------------------------|-------------------------|
| OperatorHub<br>Installed Operators                               | Project: openshift-mtv 👻            | You are logged in a | s a temporary adm | inistrative user. Upo | date the <u>cluster QAuth configuration</u> to | allow others to log in.                 |                         |
| Workloads >                                                      | Plans                               |                     |                   |                       |                                                |                                         | Create plan             |
| Virtualization >                                                 | Status   Name   Q Filter by name    | ne 🔸                | Show              | archived 🔟            |                                                |                                         |                         |
| Migration                                                        | Name †                              | Source 1            | Target I          | VMs 1                 | Status I                                       | Description                             |                         |
| Overview                                                         | (Cold) mtv-migration-demo           | (III) vmware        | (PR) host         | 01                    | Ready                                          | Plan for migrating VM to OpenShift Virt | Start I                 |
| Providers for virtualization                                     | www.are-osv-migration cold          | (III) vmware2       | ( host            | 01                    | Su d 1 of 1 VMs migrated 🖉                     | Migrating RHEL 9 vm to OpenShift Virtu  | I                       |
| Plans for virtualization                                         | (Cold ) www.are-osv-migration-plan1 | R vmware2           | (B) host          | 01                    | Succeeded Tof IVMs migrated 🛇                  |                                         | 1                       |
| NetworkMaps for virtualization<br>StorageMaps for virtualization | vmware-osv-migration-plan2     cold | (III) vmware2       | (P) host          | 01                    | Succeeded 1of1VMs migrated S                   | migrating RHEL 9 vm using ONTAP NFS_    | I                       |
| Networking >                                                     |                                     |                     |                   |                       |                                                |                                         |                         |

Clicking on Start will run through a sequence of steps to complete the migration of the VM.

| E Red Hat<br>OpenShif                  | ft –     |                                       |                                                                          |                                       | Ⅲ ▲5      | 0 6           | kubesadmin <del>v</del> |
|----------------------------------------|----------|---------------------------------------|--------------------------------------------------------------------------|---------------------------------------|-----------|---------------|-------------------------|
| OperatorHub                            |          | You are to                            | gged in as a temporary administrative user. Update the <u>chatter, O</u> | Suth configuration to allow others to | o kog in  |               |                         |
| Installed Operators                    |          | Migratum plans > mby-migration-densi  |                                                                          |                                       |           |               |                         |
| Workloads                              | - 12     | Migration details by VM               |                                                                          |                                       |           |               |                         |
| Virtualization                         | •        |                                       |                                                                          |                                       |           |               |                         |
| Migration                              |          | Thans • Filter By name . Q. Can       | a(                                                                       |                                       | 1+141 +   | 14 A          | 1. 01. 1. 0.            |
| Overview<br>Decideration of the second |          | Name I Starttime                      | End time   Data copied                                                   | Status 3                              |           |               |                         |
| Plans for virtualization               | n.       | 🔹 🔲 🐨 org-source-theth. 00 Mar 2024.  | 094206Mw2034.095820.00/20.00.68                                          | Complete                              |           |               | Get logs                |
| NetworkMaps for virtu                  | usiation |                                       |                                                                          |                                       |           |               |                         |
| StorageMaps for virtu                  | akation  | Step                                  | Elapsed time                                                             | State                                 |           |               |                         |
| Networking                             | 1        | Initialize migration                  | 00.00.35                                                                 | Completed                             |           |               |                         |
| Storage                                |          | Alocato doito                         | 00.00.00                                                                 | Completed                             |           |               |                         |
|                                        |          | Convert image to kubevint             | 00.02.45                                                                 | Completed                             |           |               |                         |
| Builds                                 | ,        | Copy thats                            | 00.0458                                                                  | Completed                             |           |               |                         |
| Observe                                |          | Courte VM                             | 00:00:00                                                                 | Completed                             |           |               |                         |
| Compute                                | •        | 8 8 8 8 8 8 8 8 8 8 8 8 8 8 8 8 8 8 8 |                                                                          |                                       | 5+1(r1) + | 1.1           | 1 at                    |
| User Management                        | 100      |                                       |                                                                          |                                       | Att       | ivate Wip     | dows                    |
| Administration                         | 0        |                                       |                                                                          |                                       | 16 p 1    | o Settings 10 | actiniste Windows.      |

When all steps are completed, you can see the migrated VMs by clicking on the **virtual machines** under **Virtualization** in the left-side navigation menu.

Instructions to access the virtual machines are provided here.

You can log into the virtual machine and verify the contents of the posgresql databases. The databases, tables and the entries in the table should be the same as what was created on the source VM.

## Workflows: Red Hat OpenShift Virtualization with NetApp ONTAP

This section shows how to migrate a virtual machine in OpenShift Virtualization between nodes in the cluster .

#### **VM Live Migration**

Live Migration is a process of migrating a VM instance from one node to another in an OpenShift cluster with no downtime. For live migration to work in an OpenShift cluster, VMs must be bound to PVCs with shared ReadWriteMany access mode. Astra Trident backends configured using ontap-nas drivers support RWX access mode for FileSystem protocols nfs and smb. Refer to the documentation here. Astra Trident backends configured using ontap-san drivers support RWX access mode for block volumeMode for iSCSI and NVMe/TCP protocols. Refer to the documentation here.

Therefore, for live migration to succeed, the VMs must be provisioned with disks (boot disks and additional hot plug disks) with PVCs using ontap-nas or ontap-san (volumeMode: Block) storage classes. When the PVCs are created, Trident creates ONTAP volumes in an SVM which is NFS-enabled or iSCSI enabled.

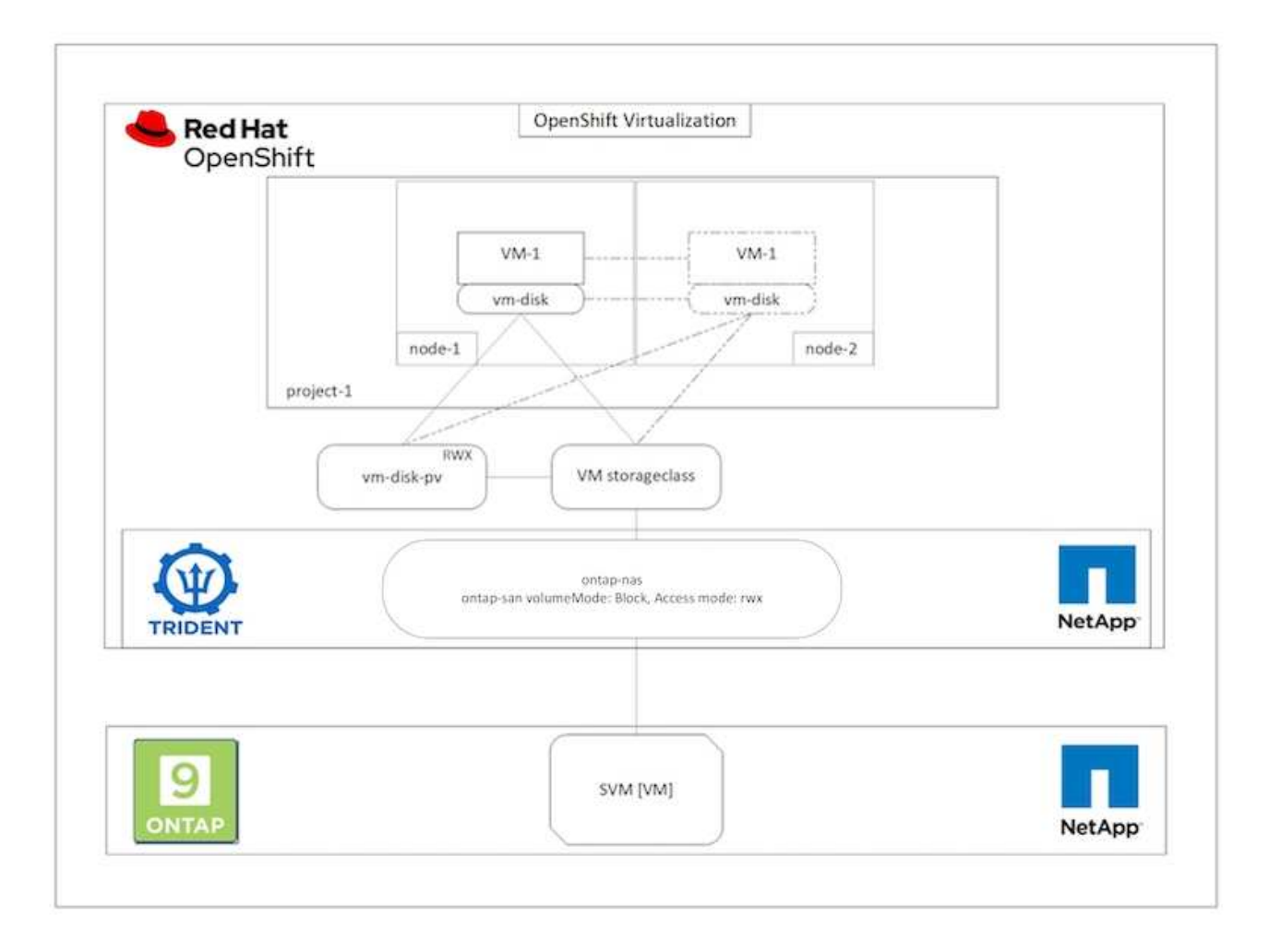

To perform a live migration of a VM that has been created previously and is in a Running state perform the following steps:

- 1. Select the VM that you want to live-migrate.
- 2. Click on **Configuration** tab.
- 3. Ensure that all the disks of the VM are created using Storage classes that can support RWX access mode.
- 4. Click on Actions on the right corner and then select Migrate.
- 5. To look at the progression of the Migration, go to Virtualization > Overview on the left hand side menu and then click on the **Migrations** tab.

The Migration of the VM will transition from Pending to Scheduling to Succeeded

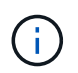

A VM instance in an OpenShift cluster automatically migrates to another node when the original node is placed into maintenance mode if the evictionStrategy is set to LiveMigrate.

| VirtualMachines > Vi | rtualMachine details            |                                               |                                       |               |             |               |                                        |         |
|----------------------|---------------------------------|-----------------------------------------------|---------------------------------------|---------------|-------------|---------------|----------------------------------------|---------|
| VM centos-s          | tream9-zealous-anacon           | da CRunning                                   |                                       |               |             |               | YAML AC                                | tions 🔹 |
| Overview Details     |                                 | Stop<br>Restart                               |                                       |               |             |               |                                        |         |
| Disks                | Disks ⊚                         |                                               |                                       |               |             |               | Clone                                  |         |
| Network interfaces   |                                 |                                               | · · · · · · · · · · · · · · · · · · · |               |             | $\rightarrow$ | Migrate<br>Migrate to a different Node |         |
| Scheduling           | T Filter   Search by name.      |                                               | J Mount windows drivers (             | prok.         |             |               | Copy SSH command                       |         |
| Environment          | Name 1                          | Source 1                                      | Size 1                                | Drive 1       | Interface 1 | Storage class | Edit labels                            |         |
|                      | cloudinitdisk                   | Other                                         | 5                                     | Disk          | virtio      | -             | Edit apportations                      | 1       |
| Scripts              | data-disk1 (Persistent Hotplug) | entos-stream9-zealous-<br>anaconda-data-diski | 30.00 GIB                             | Disk          | SCSI        | ontap-san-bk  | Delete                                 | ł       |
|                      | rootdisk<br>bootable            | centos-stream9-zealous-<br>anaconda           | 30.00 GIB                             | Disk          | virtio      | ontap-san-blo | ck                                     | I       |
|                      | File systems ⊗                  |                                               |                                       |               |             |               |                                        |         |
|                      | Name 1                          | File system type 🔰                            |                                       | Mount point 1 | Total bytes | Used bytes    | 1                                      |         |
|                      | vdal                            | xfs                                           |                                       | 1             | 29.94 GIB   | 1.30 GiB      |                                        |         |
| L                    |                                 |                                               |                                       |               |             |               |                                        |         |

| Home                                                                                                    | Virtualization                                                                                                    | virteti |
|----------------------------------------------------------------------------------------------------|----------------------------------------------------------------------------------------------------|---------|
| Operators                                                                                                    |                                                                                                    |         |
| Workloads                                                                                                    | Overview Top consumer Migrations Settings                                                                                                    |         |
| Virtualization                                                                                                    | VirtualMachineInstanceMigrations information                                                                                                    | 1       |
| Overview                                                                                                    | Monthing Limitation Bandwith consumption                                                                                                    |         |
| Catalog<br>Wrtuahlachnes<br>Templates<br>InstanceTypes<br>Perforences<br>Bootable volumes<br>MigrationPolicies<br>Networking | ▲ to Dataports found<br>1<br>Migrations                                                                                                    |         |
| Storage                                                                                                    | I Succeeded                                                                                                    |         |
| Builds                                                                                                    | T Filter - Name - Search by name / III                                                                                                    |         |
| Observe                                                                                                    | VirtualMachinename T Status I Source I Target I MigrationPolicy I VirtualMachinenstanceMigration I                                                                                                    |         |
| Compute                                                                                                    | Constructives and constructives and constructive |         |

## Workflows: Red Hat OpenShift Virtualization with NetApp ONTAP

This section covers the how to clone a virtual machine with Red Hat OpenShift Virtualization.

### VM cloning

Cloning an existing VM in OpenShift is achieved with the support of Astra Trident's Volume CSI cloning feature. CSI volume cloning allows for creation of a new PVC using an existing PVC as the data source by duplicating its PV. After the new PVC is created, it functions as a separate entity and without any link to or dependency on the source PVC.

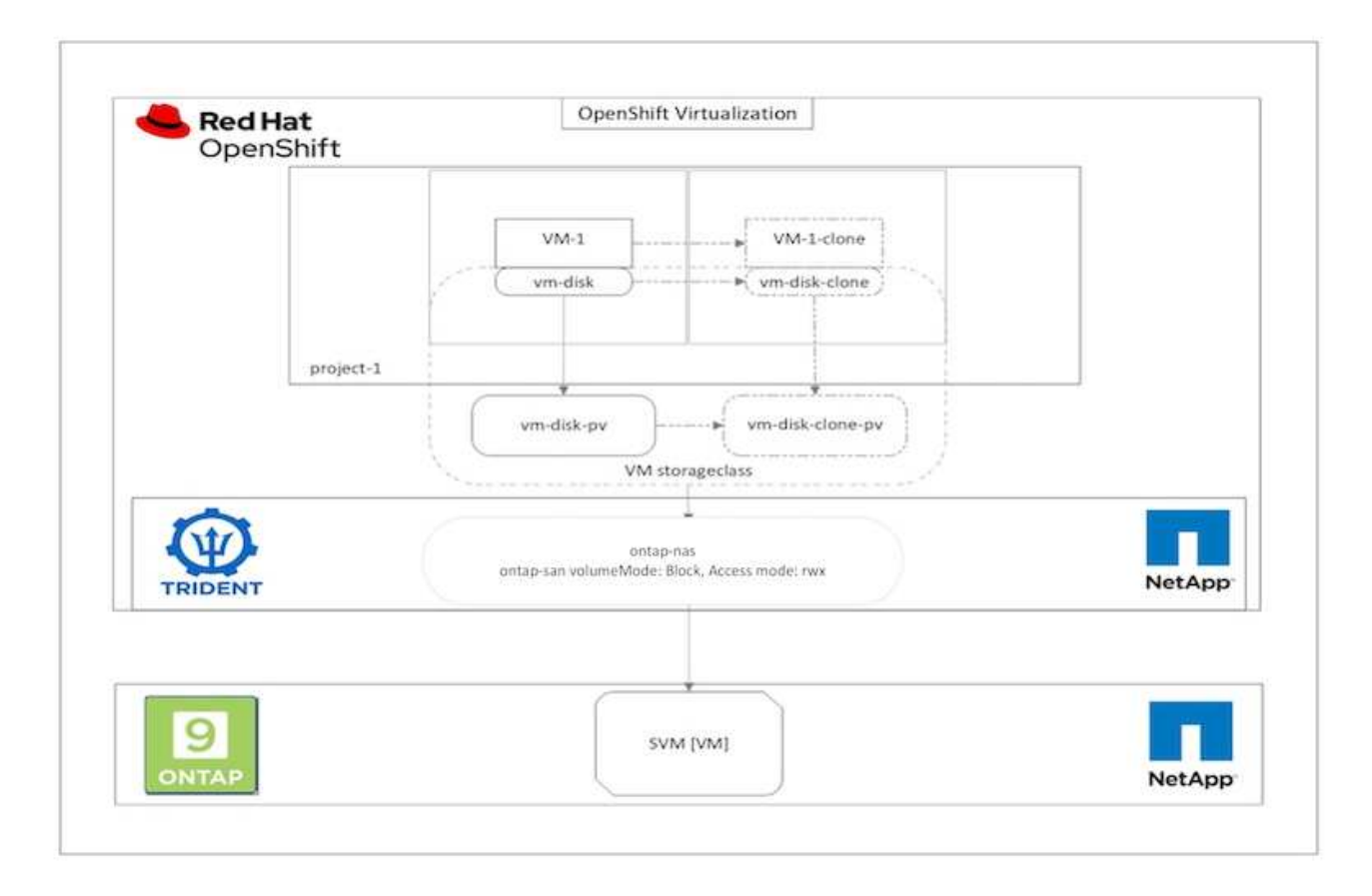

There are certain restrictions with CSI volume cloning to consider:

- 1. Source PVC and destination PVC must be in the same project.
- 2. Cloning is supported within the same storage class.
- 3. Cloning can be performed only when source and destination volumes use the same VolumeMode setting; for example, a block volume can only be cloned to another block volume.

VMs in an OpenShift cluster can be cloned in two ways:

- 1. By shutting down the source VM
- 2. By keeping the source VM live

#### By Shutting down the source VM

Cloning an existing VM by shutting down the VM is a native OpenShift feature that is implemented with support from Astra Trident. Complete the following steps to clone a VM.

- 1. Navigate to Workloads > Virtualization > Virtual Machines and click the ellipsis next to the virtual machine you wish to clone.
- 2. Click Clone Virtual Machine and provide the details for the new VM.

# **Clone Virtual Machine**

| Name *        | rhel8-short-frog-clone                 |
|---------------|----------------------------------------|
| Description   |                                        |
| Namespace *   | default 🔹                              |
|               | Start virtual machine on clone         |
| Configuration | Operating System                       |
|               | Red Hat Enterprise Linux 8.0 or higher |
|               | Flavor                                 |
|               | Small: 1 CPU   2 GiB Memory            |
|               | Workload Profile                       |
|               | server                                 |
|               | NICs                                   |
|               | default - virtio                       |
|               | Disks                                  |
|               | cloudinitdisk - cloud-init disk        |
|               | rootdisk - 20Gi - basic                |
|               |                                        |

Cancel

**Clone Virtual Machine** 

- 3. Click Clone Virtual Machine; this shuts down the source VM and initiates the creation of the clone VM.
- 4. After this step is completed, you can access and verify the content of the cloned VM.

#### By keeping the source VM live

An existing VM can also be cloned by cloning the existing PVC of the source VM and then creating a new VM using the cloned PVC. This method does not require you to shut down the source VM. Complete the following steps to clone a VM without shutting it down.

- 1. Navigate to Storage > PersistentVolumeClaims and click the ellipsis next to the PVC that is attached to the source VM.
- 2. Click Clone PVC and furnish the details for the new PVC.

| Clone                                                |        |       |                           |                     |
|------------------------------------------------------|--------|-------|---------------------------|---------------------|
| Name *                                               |        |       |                           |                     |
| rhel8-short-fr                                       | og-roo | tdisk | -28dvb-clone              |                     |
| Access Mode * <ul> <li>Single User</li> </ul> Size * | (RWO)  | •     | Shared Access (RWX) 🔘 Rea | d Only (ROX)        |
| 20                                                   | GiB    | •     |                           |                     |
| PVC details                                          |        |       |                           |                     |
| Namespace                                            |        |       | Requested capacity        | Access mode         |
| NS default                                           |        |       | 20 GiB                    | Shared Access (RWX) |
| Storage Class                                        |        |       | Used capacity             | Volume mode         |
| SC basic                                             |        |       | 2.2 GiB                   | Filesystem          |
|                                                      |        |       |                           | Cancel              |

- 3. Then click Clone. This creates a PVC for the new VM.
- 4. Navigate to Workloads > Virtualization > Virtual Machines and click Create > With YAML.
- 5. In the spec > template > spec > volumes section, attach the cloned PVC instead of the container disk. Provide all other details for the new VM according to your requirements.

```
- name: rootdisk
persistentVolumeClaim:
    claimName: rhel8-short-frog-rootdisk-28dvb-clone
```

- 6. Click Create to create the new VM.
- 7. After the VM is created successfully, access and verify that the new VM is a clone of the source VM.

## Workflows: Red Hat OpenShift Virtualization with NetApp ONTAP

This section shows how to create a virtual machine from a Snapshot with Red Hat OpenShift Virtualization.

#### **Create VM from a Snapshot**

With Astra Trident and Red Hat OpenShift, users can take a snapshot of a persistent volume on Storage Classes provisioned by it. With this feature, users can take a point-in-time copy of a volume and use it to create a new volume or restore the same volume back to a previous state. This enables or supports a variety of use-cases, from rollback to clones to data restore.

For Snapshot operations in OpenShift, the resources VolumeSnapshotClass, VolumeSnapshot, and VolumeSnapshotContent must be defined.

- A VolumeSnapshotContent is the actual snapshot taken from a volume in the cluster. It is cluster-wide resource analogous to PersistentVolume for storage.
- A VolumeSnapshot is a request for creating the snapshot of a volume. It is analogous to a PersistentVolumeClaim.
- VolumeSnapshotClass lets the administrator specify different attributes for a VolumeSnapshot. It allows you to have different attributes for different snapshots taken from the same volume.

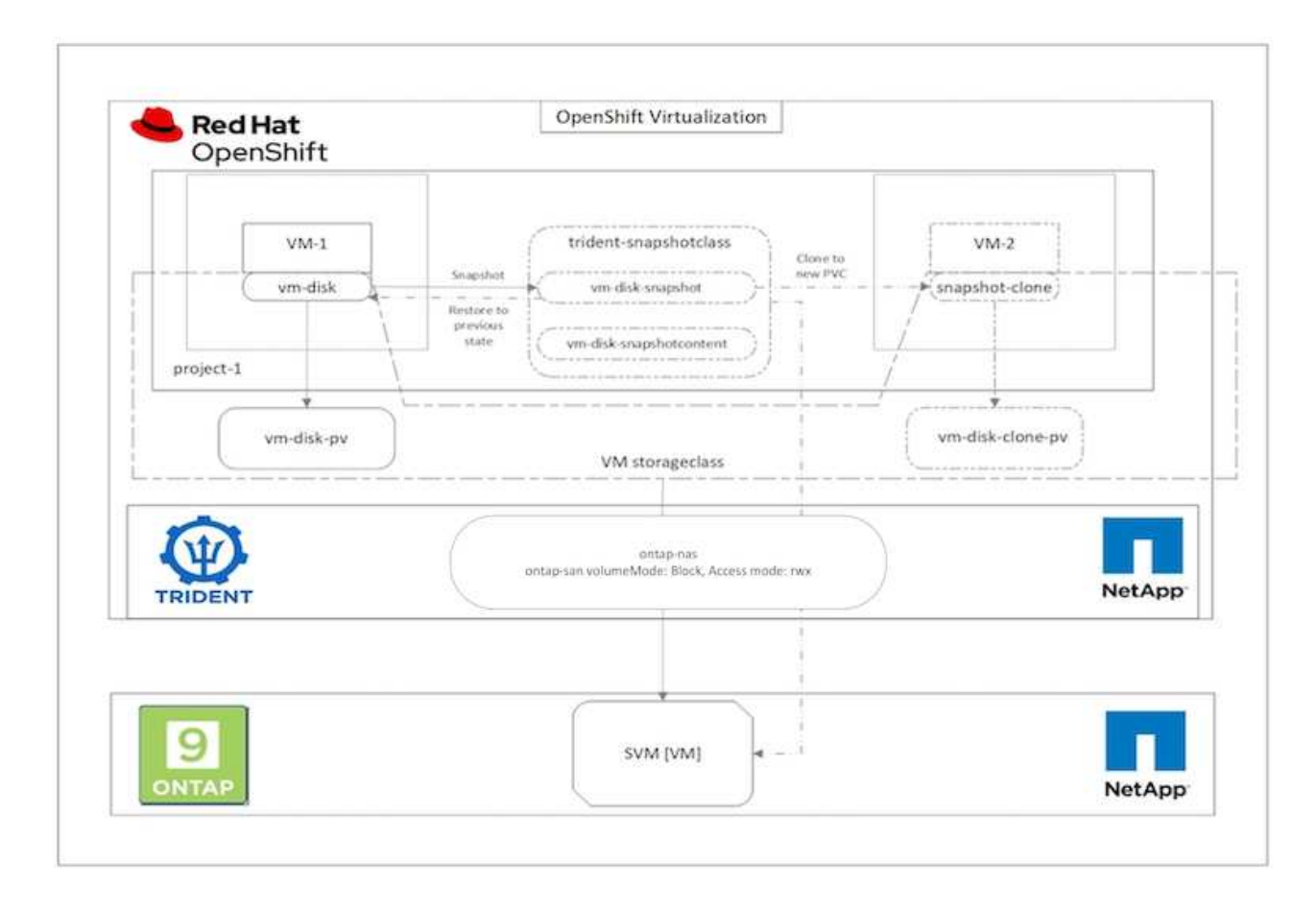

To create Snapshot of a VM, complete the following steps:

- 1. Create a VolumeSnapshotClass that can then be used to create a VolumeSnapshot. Navigate to Storage > VolumeSnapshotClasses and click Create VolumeSnapshotClass.
- 2. Enter the name of the Snapshot Class, enter csi.trident.netapp.io for the driver, and click Create.

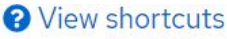

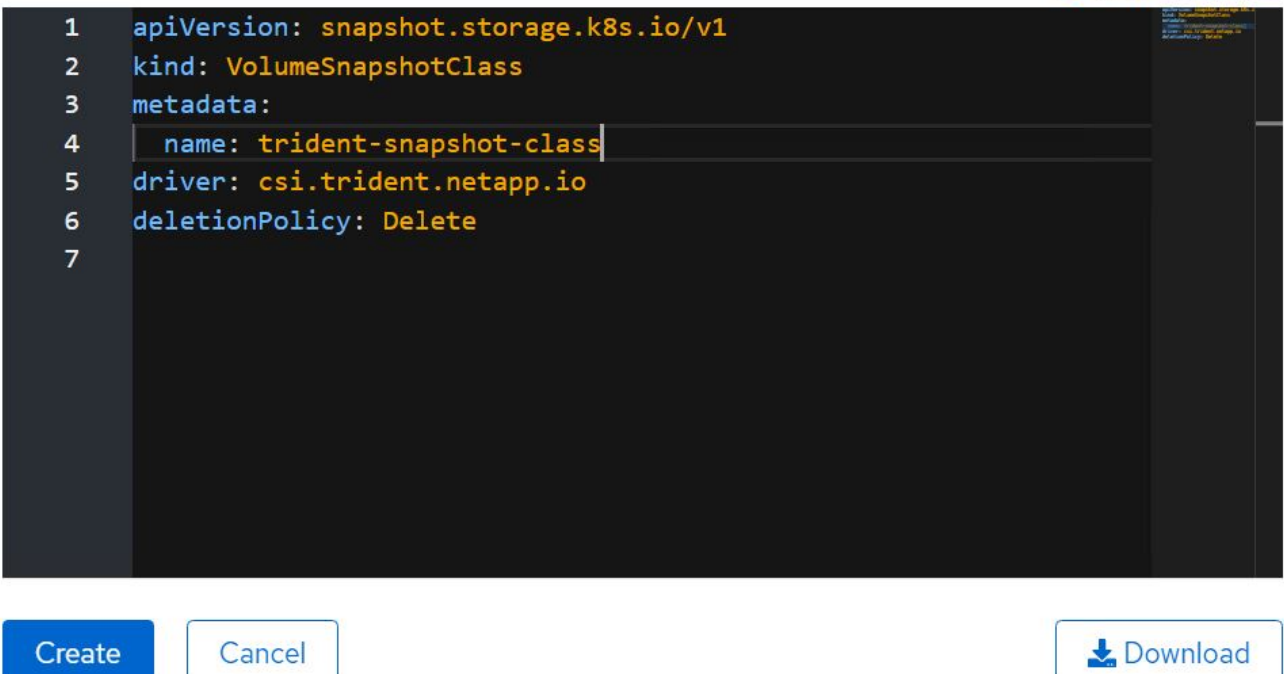

- 3. Identify the PVC that is attached to the source VM and then create a Snapshot of that PVC. Navigate to Storage > VolumeSnapshots and click Create VolumeSnapshots.
- 4. Select the PVC that you want to create the Snapshot for, enter the name of the Snapshot or accept the default, and select the appropriate VolumeSnapshotClass. Then click Create.

# Create VolumeSnapshot

Edit YAML

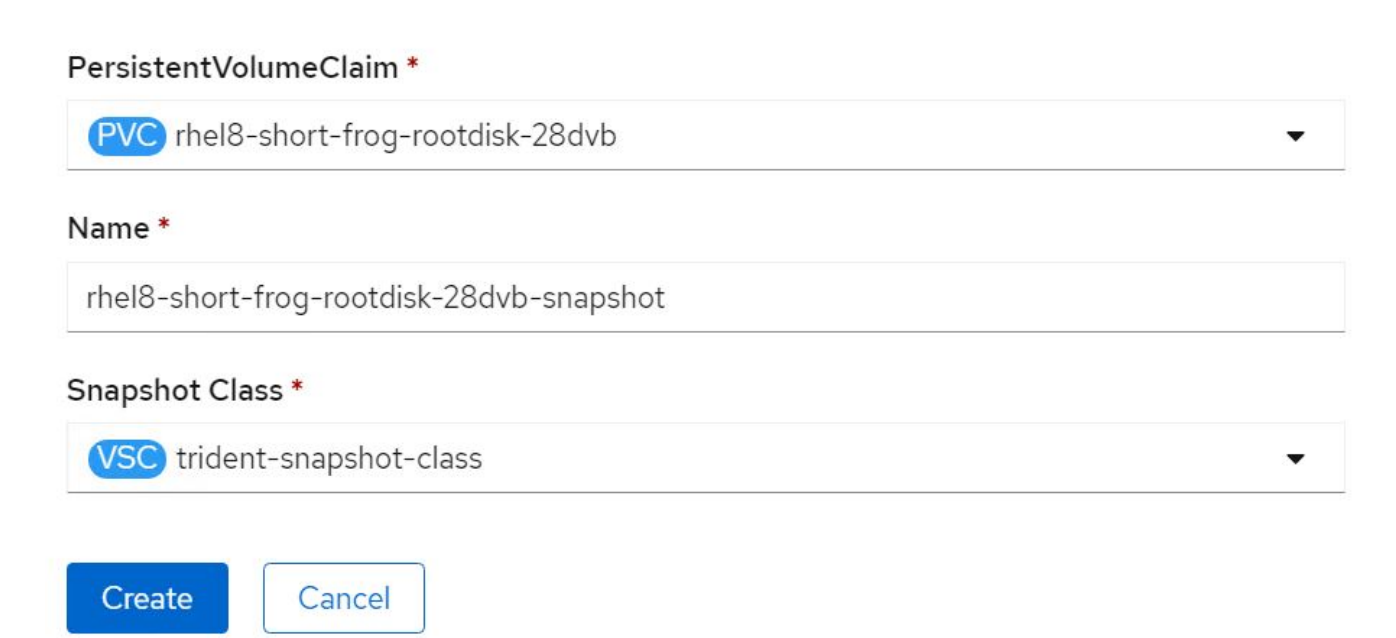

5. This creates the snapshot of the PVC at that point in time.

#### Create a new VM from the snapshot

- 1. First, restore the Snapshot into a new PVC. Navigate to Storage > VolumeSnapshots, click the ellipsis next to the Snapshot that you wish to restore, and click Restore as new PVC.
- 2. Enter the details of the new PVC and click Restore. This creates a new PVC.

# Restore as new PVC

When restore action for snapshot rhel8-short-frog-rootdisk-28dvb-snapshot is finished a new crash-consistent PVC copy will be created.

#### Name \*

rhel8-short-frog-rootdisk-28dvb-snapshot-restore

### Storage Class \*

SC basic

#### Access Mode \*

○ Single User (RWO) ○ Shared Access (RWX) ○ Read Only (ROX)

#### Size \*

20 GiB

VolumeSnapshot details

Created at 🚱 May 21, 12:46 am

Status

Ready

Namespace **NS** default

API version snapshot.storage.k8s.io/v1

| Siz | e   |
|-----|-----|
| 20  | GiB |

- 3. Next, create a new VM from this PVC. Navigate to Virtualization > Virtual Machines and click Create > With YAML.
- 4. In the spec > template > spec > volumes section, specify the new PVC created from Snapshot instead of

from the container disk. Provide all other details for the new VM according to your requirements.

```
- name: rootdisk
persistentVolumeClaim:
    claimName: rhel8-short-frog-rootdisk-28dvb-snapshot-restore
```

- 5. Click Create to create the new VM.
- 6. After the VM is created successfully, access and verify that the new VM has the same state as that of the VM whose PVC was used to create the snapshot at the time when the snapshot was created.

## **Data Protection Using Third Party Tools**

# Data protection for VMs in OpenShift Virtualization using OpenShift API for Data Protection (OADP)

Author: Banu Sundhar, NetApp

This section of the reference document provides details for creating backups of VMs using the OpenShift API for Data Protection (OADP) with Velero on NetApp ONTAP S3 or NetApp StorageGRID S3. The backups of Persistent Volumes(PVs) of the VM disks are created using CSI Astra Trident Snapshots.

Virtual machines in the OpenShift Virtualization environment are containerized applications that run in the worker nodes of your OpenShift Container platform. It is important to protect the VM metadata as well as the persistent disks of the VMs, so that when they are lost or corrupted, you can recover them.

The persistent disks of the OpenShift Virtualization VMs can be backed by ONTAP storage integrated to the OpenShift Cluster using Astra Trident CSI. In this section we use OpenShift API for Data Protection (OADP) to perform backup of VMs including its data volumes to

- ONTAP Object Storage
- StorageGrid

We then restore from the backup when needed.

OADP enables backup, restore, and disaster recovery of applications on an OpenShift cluster. Data that can be protected with OADP include Kubernetes resource objects, persistent volumes, and internal images.

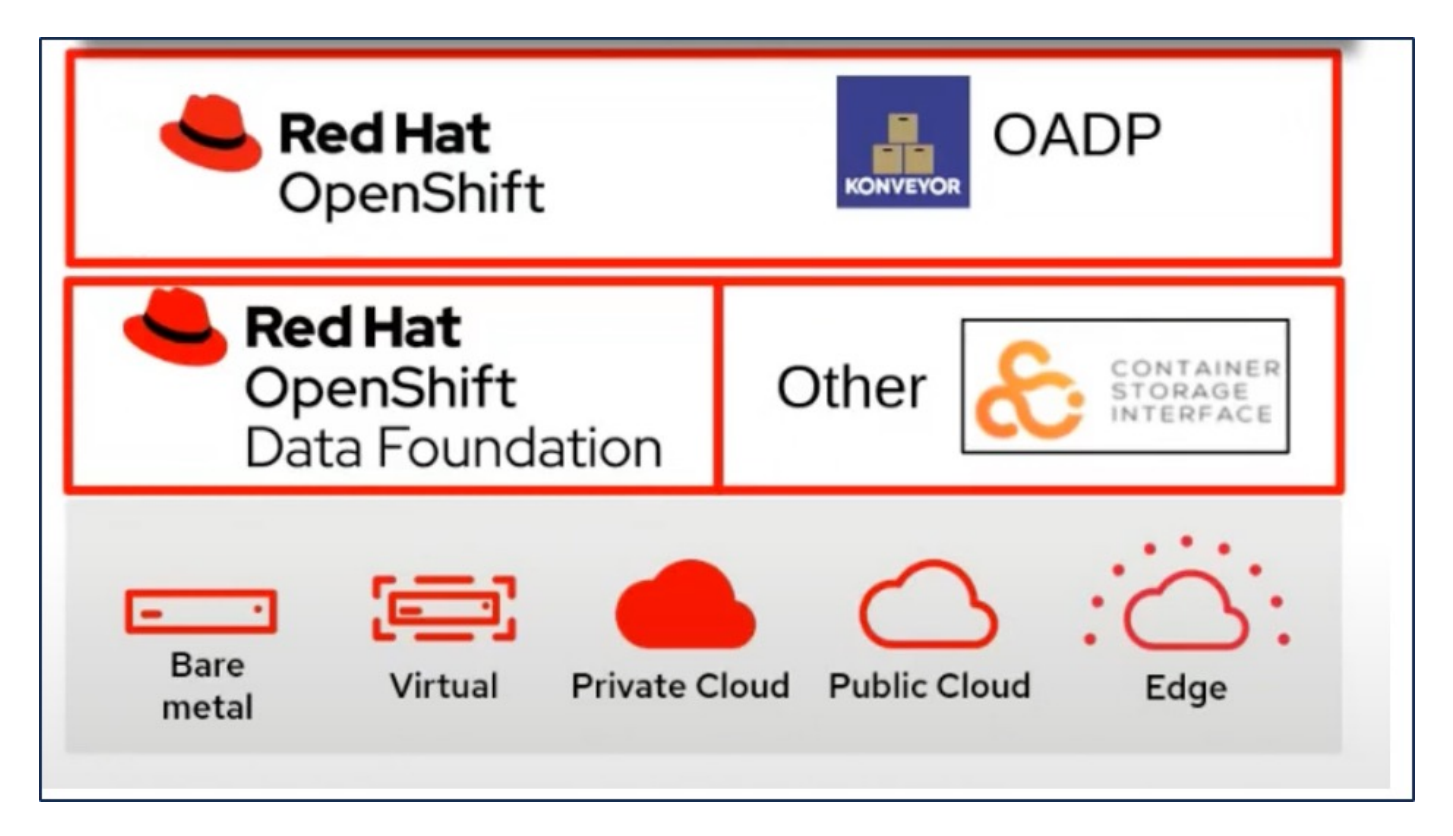

Red Hat OpenShift has leveraged the solutions developed by the OpenSource communities for data protection. Velero is an open-source tool to safely backup and restore, perform disaster recovery, and migrate Kubernetes cluster resources and persistent volumes. To use Velero easily, OpenShift has developed the OADP operator and the Velero plugin to integrate with the CSI storage drivers. The core of the OADP APIs that are exposed are based on the Velero APIs. After installing the OADP operator and configuring it, the backup/restore operations that can be performed are based on the operations exposed by the Velero API.

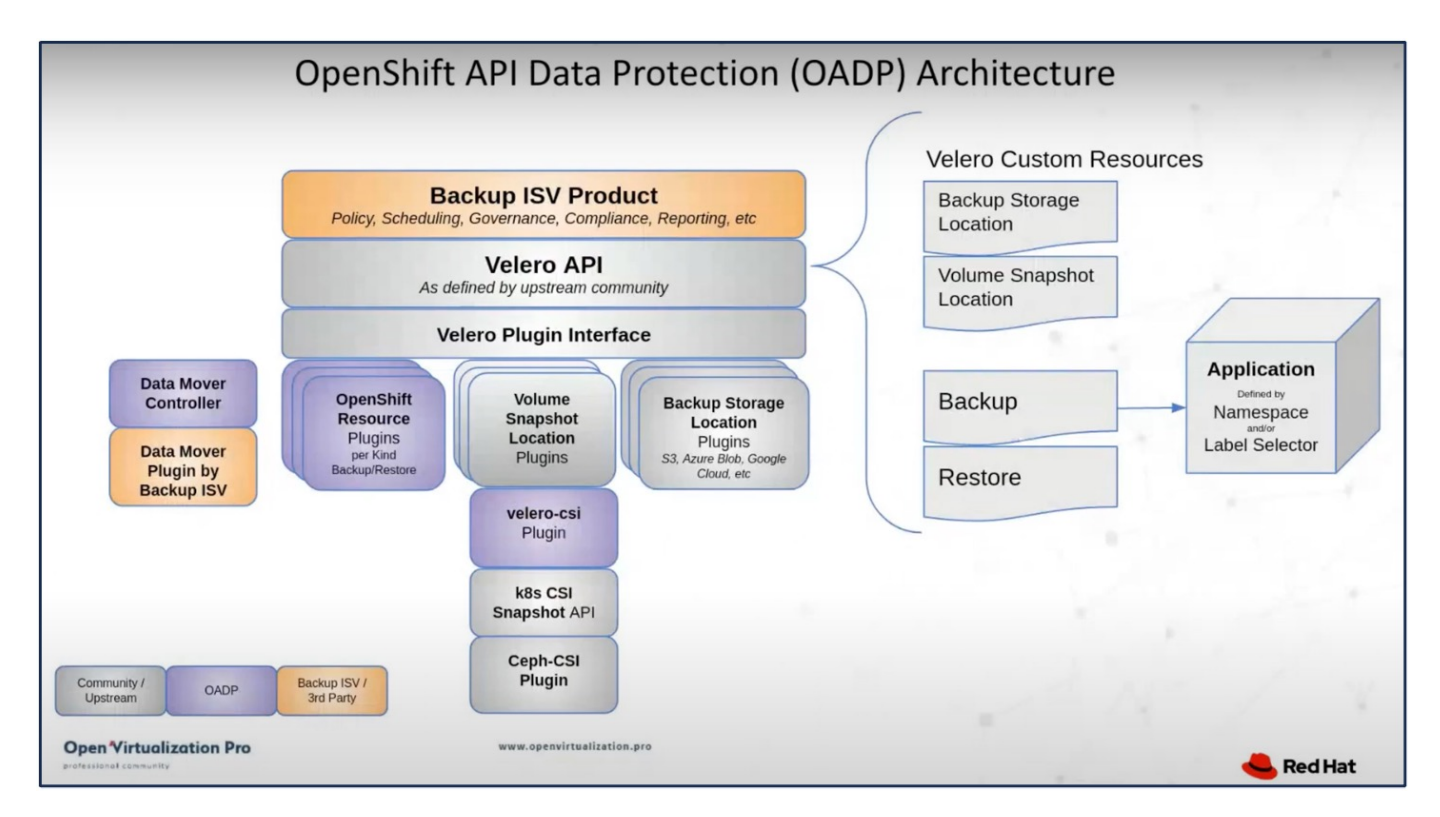

OADP 1.3 is available from the operator hub of OpenShift cluster 4.12 and later. It has a built-in Data Mover

that can move CSI volume snapshots to a remote object store. This provides portability and durability by moving snapshots to an object storage location during backup. The snapshots are then available for restoration after disasters.

#### The following are the versions of the various components used for the examples in this section

- OpenShift Cluster 4.14
- OpenShift Virtualization installed via OperatorOpenShift Virtualization Operator provided by Red Hat
- OADP Operator 1.13 provided by Red Hat
- Velero CLI 1.13 for Linux
- Astra Trident 24.02
- ONTAP 9.12

Astra Trident CSI OpenShift API for Data Protection (OADP) Velero

## Installation of OpenShift API for Data Protection (OADP) Operator

This section outlines the installation of OpenShift API for Data Protection (OADP) Operator.

#### Prerequisites

- A Red Hat OpenShift cluster (later than version 4.12) installed on bare-metal infrastructure with RHCOS worker nodes
- A NetApp ONTAP cluster integrated with the cluster using Astra Trident
- A Trident backend configured with an SVM on ONTAP cluster
- A StorageClass configured on the OpenShift cluster with Astra Trident as the provisioner
- Trident Snapshot class created on the cluster
- · Cluster-admin access to Red Hat OpenShift cluster
- Admin access to NetApp ONTAP cluster
- · OpenShift Virtualization operator installed and configured
- · VMs deployed in a Namespace on OpenShift Virtualization
- An admin workstation with tridentctl and oc tools installed and added to \$PATH

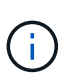

If you want to take a backup of a VM when it is in the Running state, then you must install the QEMU guest agent on that virtual machine. If you install the VM using an existing template, then QEMU agent is installed automatically. QEMU allows the guest agent to quiesce in-flight data in the guest OS during the snapshot process, and avoid possible data corruption. If you do not have QEMU installed, you can stop the virtual machine before taking a backup.

#### Steps to install OADP Operator

1. Go to the Operator Hub of the cluster and select Red Hat OADP operator. In the Install page, use all the default selections and click install. On the next page, again use all the defaults and click Install. The OADP operator will be installed in the namespace openshift-adp.

| Home                     | > | OperatorHub                                                           |                                                                                                    |                                                                                                    |                                                    |
|--------------------------|---|-----------------------------------------------------------------------|----------------------------------------------------------------------------------------------------|----------------------------------------------------------------------------------------------------|----------------------------------------------------|
| Operators<br>OperatorHub | ~ | Discover Operators from the Kube<br>optional add-ons and shared servi | rnetes community and Red Hat partners, curated by ces to your developers. After installation, the Opera | y Red Hat. You can purchase commercial softwa<br>tor capabilities will appear in the Developer Cat | are through Red Hat Ma<br>talog providing a self-s |
| Installed Operators      |   | All Items<br>Al/Machine Learning                                      | All Items                                                                                               |                                                                                                    |                                                    |
| Workloads                | > | Application Runtime                                                   | Q OADP X                                                                                                |                                                                                                    |                                                    |
| Virtualization           | > | Cloud Provider                                                        | Red Hat                                                                                                 | Community                                                                                          |                                                    |
| Networking               | > | Database<br>Developer Tools                                           | OADP Operator                                                                                           | OADP Operator                                                                                      |                                                    |
| Storage                  | > | Development Tools<br>Drivers and plugins                              | provided by Red Hat                                                                                     | provided by Red Hat                                                                                |                                                    |
| Builds                   | > | Integration & Delivery<br>Logging & Tracing                           | Protection) operator sets up and installs Data Protection                                               | Protection) operator sets up and installs Velero on the OpenShift                                  |                                                    |
| Observe                  | > | Modernization & Migration                                             |                                                                                                    |                                                                                                    |                                                    |

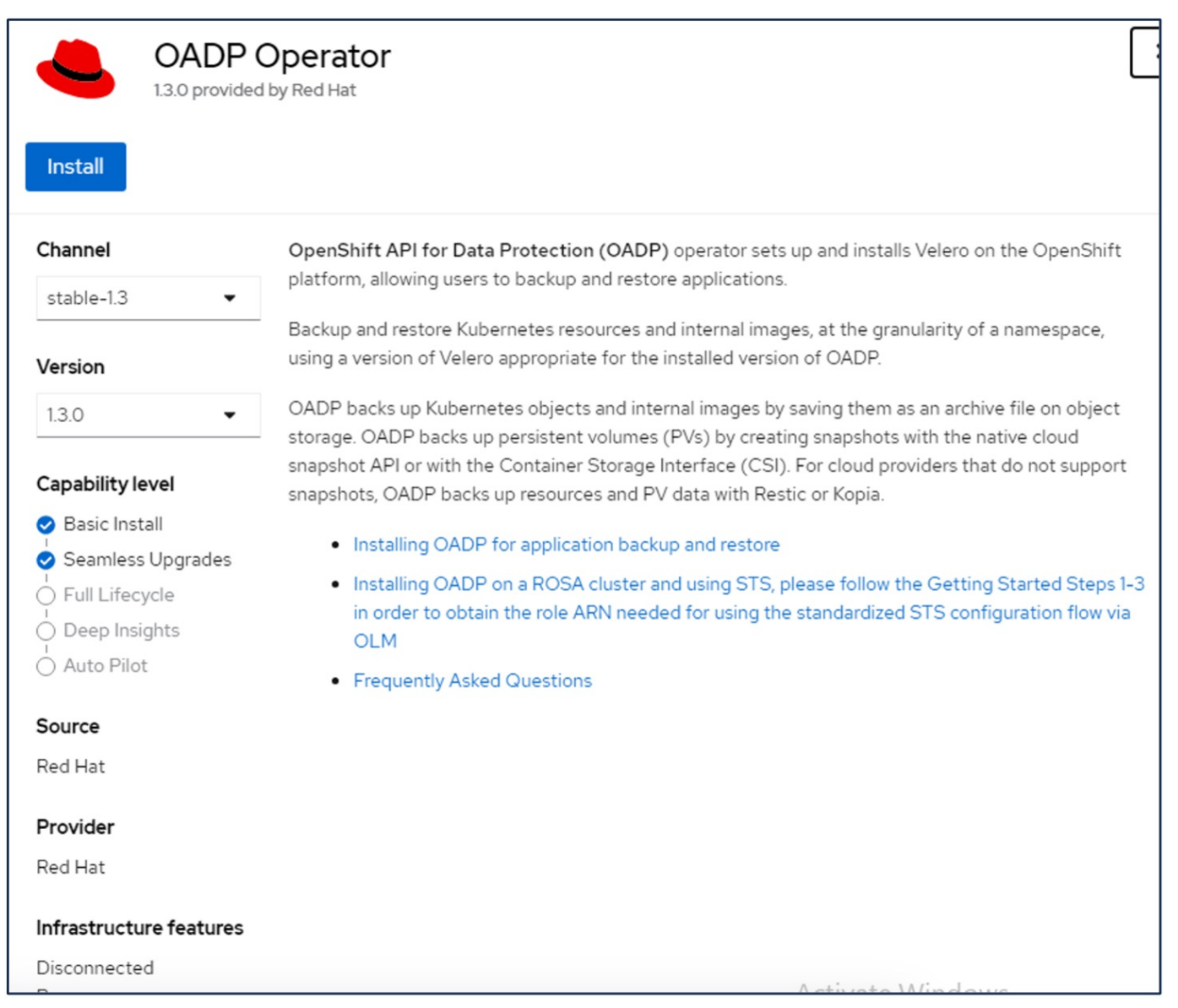

| Project: All Projects 🔻 |                                                                                  |                                                                   |                                             |                                    |  |  |  |
|-------------------------|----------------------------------------------------------------------------------|-------------------------------------------------------------------|---------------------------------------------|------------------------------------|--|--|--|
| Installed Operator      | ed Operators<br>Operators are represented by C<br>and ClusterServiceVersion usin | ClusterServiceVersions within this Name<br>ng the Operator SDK 🗗. | space. For more information, see the Under  | standing Operators documentation 🛙 |  |  |  |
| Name •                  | Search by name                                                                   | Namespace                                                         | Managed Namespaces 🗍                        | Status                             |  |  |  |
|                         | <b>OpenShift Virtualization</b><br>4.14.4 provided by Red Hat                    | NS openshift-cnv                                                  | NS openshift-cnv                            | Succeeded Up to date               |  |  |  |
| 4                       | OADP Operator<br>1.3.0 provided by Red Hat                                       | NS openshift-adp                                                  | NS openshift-adp                            | Succeeded<br>Up to date            |  |  |  |
| 4                       | Package Server<br>0.0.1-snapshot provided by                                     | NS openshift-operator-lifecycle-<br>manager                       | NS openshift-operator-lifecycle-<br>manager | Succeeded                          |  |  |  |

#### Prerequisites for Velero configuration with Ontap S3 details

After the installation of the operator succeeds, configure the instance of Velero.

Velero can be configured to use S3 compatible Object Storage. Configure ONTAP S3 using the procedures shown in the Object Storage Management section of ONTAP documentation. You will need the following information from your ONTAP S3 configuration to integrate with Velero.

- A Logical Interface (LIF) that can be used to access S3
- · User credentials to access S3 that includes the access key and the secret access key
- · A bucket name in S3 for backups with access permissions for the user
- For secure access to the Object storage, TLS certificate should be installed on the Object Storage server.

#### Prerequisites for Velero configuration with StorageGrid S3 details

Velero can be configured to use S3 compatible Object Storage. You can configure StorageGrid S3 using the procedures shown in the StorageGrid documentation. You will need the following information from your StorageGrid S3 configuration to integrate with Velero.

- · The endpoint that can be used to access S3
- · User credentials to access S3 that includes the access key and the secret access key
- · A bucket name in S3 for backups with access permissions for the user
- For secure access to the Object storage, TLS certificate should be installed on the Object Storage server.

#### Steps to configure Velero

• First, create a secret for an ONTAP S3 user credential or StorageGrid Tenant user credentials. This will be used to configure Velero later. You can create a secret from the CLI or from the web console. To create a secret from the web console, select Secrets, then click on Key/Value Secret. Provide the values for the credential name, key and the value as shown. Be sure to use the Access Key Id and Secret Access Key of your S3 user. Name the secret appropriately. In the sample below, a secret with ONTAP S3 user credentials named ontap-s3-credentials is created.

| Installed Operators | Project: openshift-adp 🔻  |                                     |      |                        |                   |
|---------------------|---------------------------|-------------------------------------|------|------------------------|-------------------|
| Workloads 🗸 🗸       | Secrets                   |                                     |      |                        | Create 👻          |
| Pods                |                           |                                     |      |                        | Key/value secret  |
| Deployments         | ▼ Filter ▼ Name ▼ Se      | earch by name /                     | Size |                        | Image pull secret |
| DeploymentConfigs   | Name 1                    | Туре 💲                              | S 1  | Created 1              | Source secret     |
| StatefulSets        | S builder-dockercfg-7g8ww | kubernetes.io/dockercfg             | 1    | Apr 11, 2024, 10:52 AN | Webhook secret    |
| Secrets             | S builder-token-rm4s      | kubernetes.io/service-account-token | 4    | Apr 11, 2024, 10:52 AN | From YAML         |
| ConfigMaps          | -                         |                                     |      |                        |                   |

| Key/value secrets let you inject sensitive data into your application as files or environment variables.   Secret name *  ontap-s3-credentials Unique name of the new secret.  Key * cloud Value Drag and drop file with your value here or browse to upload it.   [default]   aws_access_key_id=   aws_secret_access_key=   Add key/value | Edit kev/value se                                         | ecret                               |                              |        |  |
|----------------------------------------------------------------------------------------------------|-----------------------------------------------------------|-------------------------------------|------------------------------|--------|--|
| Secret name *  ontap=s3-credentials Unique name of the new secret.  Key *  cloud Value  Drag and drop file with your value here or browse to upload it.  [default] aws_access_key_id= aws_secret_access_key=  Add key/value                                                                                                    | Key/value secrets let you inje<br>variables.              | ct sensitive data into your applica | tion as files or environment |        |  |
| ontap-s3-credentials   Unique name of the new secret.   Key*   Cloud Value Browse Drag and drop file with your value here or browse to upload it.   [default]   aws_access_key_id=   aws_secret_access_key=                                                                                                    | Secret name *                                             |                                     |                              |        |  |
| Unique name of the new secret.<br>Key *<br>cloud<br>Value<br>Drag and drop file with your value here or browse to upload it.<br>[default]<br>aws_access_key_id=<br>aws_secret_access_key=                                                                                                    | ontap-s3-credentials                                      |                                     |                              |        |  |
| Key*   cloud     Value   Drag and drop file with your value here or browse to upload it.   [default]   aws_access_key_id=   aws_secret_access_key=   Add key/value                                                                                                    | Unique name of the new sec                                | ret.                                |                              |        |  |
| cloud         Value         Drag and drop file with your value here or browse to upload it.         [default]         aws_access_key_id=         aws_secret_access_key=         Image: Add key/value                                                                                                    | Key *                                                     |                                     |                              |        |  |
| Value Browse Drag and drop file with your value here or browse to upload it. [default] aws_access_key_id= aws_secret_access_key=                                                                                                    | cloud                                                     |                                     |                              |        |  |
| Browse Drag and drop file with your value here or browse to upload it.  [default] aws_access_key_id= aws_secret_access_key=                                                                                                    | Value                                                     |                                     |                              |        |  |
| Drag and drop file with your value here or browse to upload it.  [default] aws_access_key_id= aws_secret_access_key=  Add key/value                                                                                                    |                                                           |                                     | Brows                        | 2      |  |
| <pre>[default] aws_access_key_id= aws_secret_access_key=<br/>Add key/value<br/>Add key/value</pre>                                                                                                    | Drag and drop file with your                              | value here or browse to upload it.  |                              |        |  |
| Add key/value                                                                                                    | [default]<br>aws_access_key_id=<br>aws_secret_access_key= |                                     |                              | *<br>• |  |
| Add key/value                                                                                                    |                                                           |                                     |                              | 11     |  |
|                                                                                                    | Add key/value                                             |                                     |                              |        |  |
|                                                                                                    |                                                           |                                     |                              |        |  |

To create a secret named sg-s3-credentials from the CLI you can use the following command.

# oc create secret generic sg-s3-credentials --namespace openshift-adp --from-file cloud=cloud-credentials.txt Where credentials.txt file contains the Access Key Id and the Secret Access Key of the S3 user in the following format: [default] aws\_access\_key\_id=< Access Key ID of S3 user> aws\_secret\_access\_key=<Secret Access key of S3 user>

• Next, to configure Velero, select Installed Operators from the menu item under Operators, click on OADP operator, and then select the DataProtectionApplication tab.

| Home >                             | Installed Operators                      |                                          |                                         |                                              |                                                              |
|------------------------------------|------------------------------------------|------------------------------------------|-----------------------------------------|----------------------------------------------|--------------------------------------------------------------|
| Operators 🗸                        | Installed Operators are represented by O | ClusterServiceVersions within this Names | pace. For more information, see the Uno | derstanding Operators documentation 🗗 Or cro | eate an Operator and ClusterServiceVersion using th          |
| OperatorHub<br>Installed Operators | Operator SDK 🗗                           |                                          |                                         |                                              |                                                              |
| Workloads                          | Name   Search by name                    | Z                                        |                                         |                                              |                                                              |
|                                    | Name I                                   | Managed Namespaces                       | Status                                  | Last updated                                 | Provided APIs                                                |
| Virtualization >                   | 1.3.0 provided by Red Hat                | NS openshift-adp                         | Succeeded Up to date                    | Apr 11, 2024, 10:53 AM                       | BackupRepository :<br>Backup                                 |
| Networking >                       |                                          |                                          |                                         |                                              | DeckupstorageLocation<br>DeleteBackupRequest<br>View 11 more |

Click on Create DataProtectionApplication. In the form view, provide a name for the DataProtection Application or use the default name.

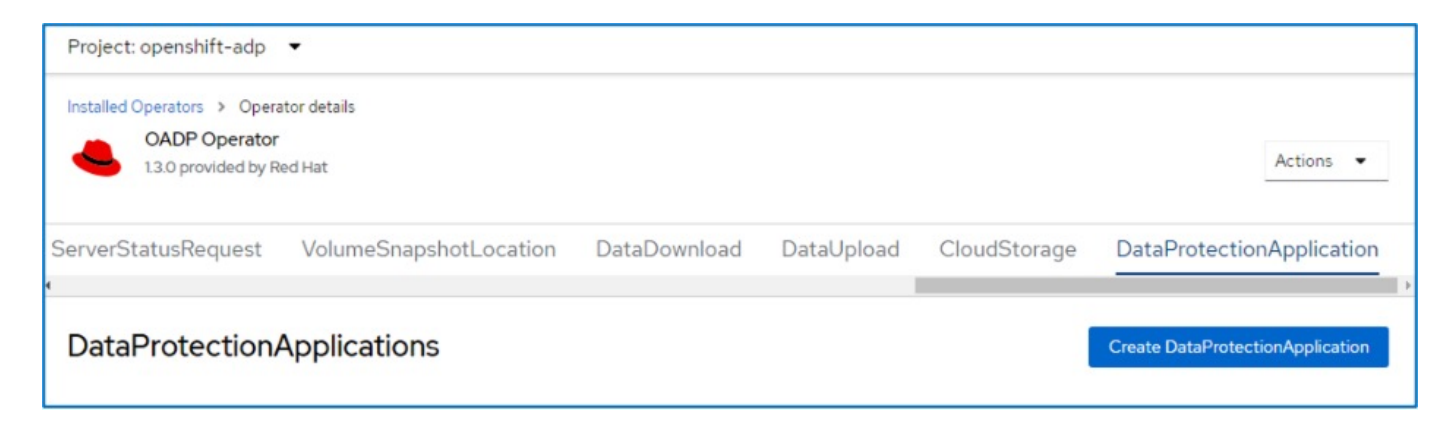

Now go to the YAML view and replace the spec information as shown in the yaml file examples below.

Sample yaml file for configuring Velero with ONTAP S3 as the backupLocation

```
spec:
 backupLocations:
    - velero:
        config:
          insecureSkipTLSVerify: 'false' ->use this for https
communication with ONTAP S3
          profile: default
          region: us-east-1
          s3ForcePathStyle: 'True' ->This allows use of IP in s3URL
          s3Url: 'https://10.xx.xx.' ->LIF to access S3. Ensure TLS
certificate for S3 is configured
        credential:
          key: cloud
          name: ontap-s3-credentials ->previously created secret
        default: true
        objectStorage:
          bucket: velero ->Your bucket name previously created in S3 for
backups
          prefix: demobackup ->The folder that will be created in the
bucket
        provider: aws
  configuration:
    nodeAgent:
      enable: true
      uploaderType: kopia
      #default Data Mover uses Kopia to move snapshots to Object Storage
    velero:
      defaultPlugins:
        - csi ->Add this plugin
        - openshift
        - aws
        - kubevirt ->Add this plugin
```

Sample yaml file for configuring Velero with StorageGrid S3 as the backupLocation and snapshotLocation

```
spec:
 backupLocations:
    - velero:
        config:
          insecureSkipTLSVerify: 'true'
          profile: default
          region: us-east-1 ->region of your StorageGrid system
          s3ForcePathStyle: 'True'
          s3Url: 'https://172.21.254.25:10443' ->the IP used to access S3
        credential:
          key: cloud
          name: sg-s3-credentials ->secret created earlier
        default: true
        objectStorage:
          bucket: velero
          prefix: demobackup
        provider: aws
 configuration:
    nodeAgent:
      enable: true
      uploaderType: kopia
    velero:
      defaultPlugins:
        - csi
        - openshift
        - aws
        - kubevirt
```

The spec section in the yaml file should be configured appropriately for the following parameters similar to the example above

#### backupLocations

ONTAP S3 or StorageGrid S3 (with its credentials and other information as shown in the yaml) is configured as the default BackupLocation for velero.

#### snapshotLocations

If you use Container Storage Interface (CSI) snapshots, you do not need to specify a snapshot location because you will create a VolumeSnapshotClass CR to register the CSI driver. In our example, you use Astra Trident CSI and you have previously created VolumeSnapShotClass CR using the Trident CSI driver.

#### **Enable CSI plugin**

Add csi to the defaultPlugins for Velero to back up persistent volumes with CSI snapshots. The Velero CSI plugins, to backup CSI backed PVCs, will choose the VolumeSnapshotClass in the cluster that has **velero.io/csi-volumesnapshot-class** label set on it. For this

- You must have the trident VolumeSnapshotClass created.
- · Edit the label of the trident-snapshotclass and set it to

velero.io/csi-volumesnapshot-class=true as shown below.

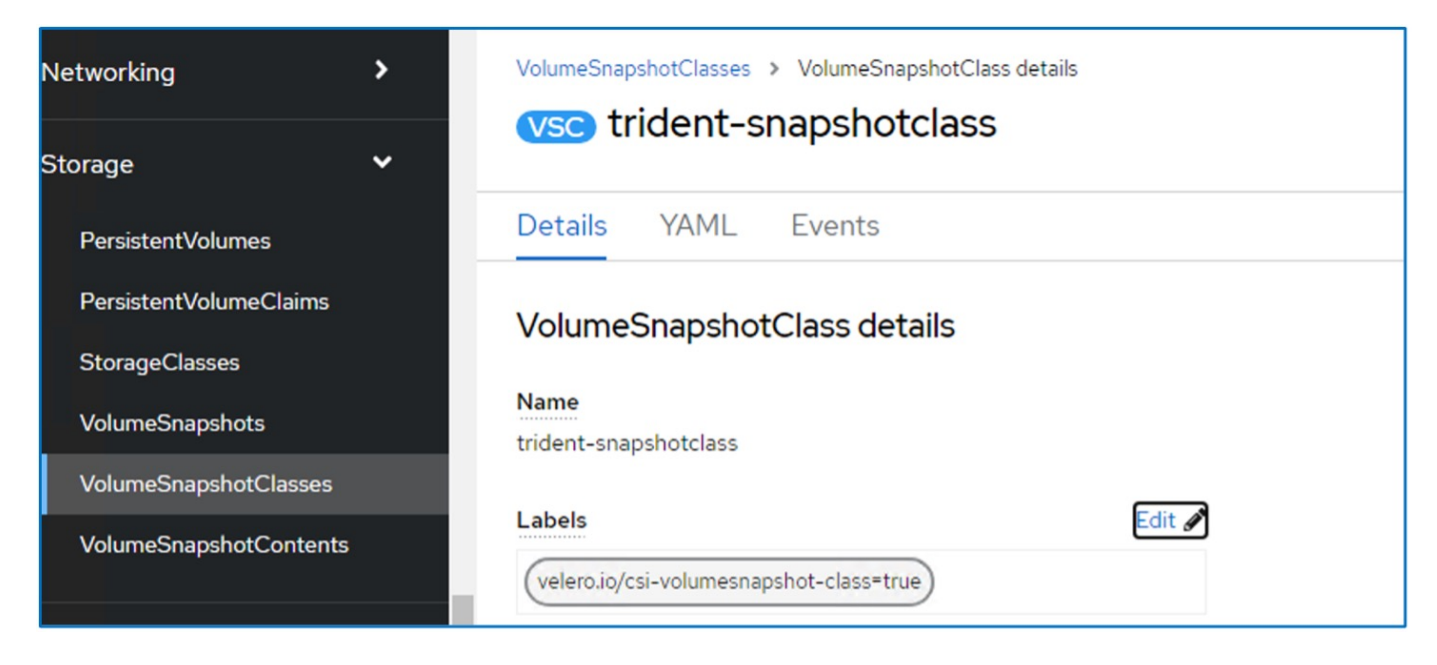

Ensure that the snapshots can persist even if the VolumeSnapshot objects are deleted. This can be done by setting the **deletionPolicy** to Retain. If not, deleting a namespace will completely lose all PVCs ever backed up in it.

```
apiVersion: snapshot.storage.k8s.io/v1
kind: VolumeSnapshotClass
metadata:
   name: trident-snapshotclass
driver: csi.trident.netapp.io
deletionPolicy: Retain
```

| VolumeSnapshotClasses > VolumeSnapshotClass details |
|-----------------------------------------------------|
| vsc) trident-snapshotclass                          |
| Details YAML Events                                 |
| VolumeSnapshotClass details                         |
| Name                                                |
| trident-snapshotclass                               |
| Labels Edit 🛷                                       |
| velero.io/csi-volumesnapshot-class=true             |
| Annotations                                         |
| 1 annotation 🥒                                      |
| Driver                                              |
| csi.trident.netapp.io                               |
| Deletion policy                                     |
| Retain                                              |

Ensure that the DataProtectionApplication is created and is in condition:Reconciled.

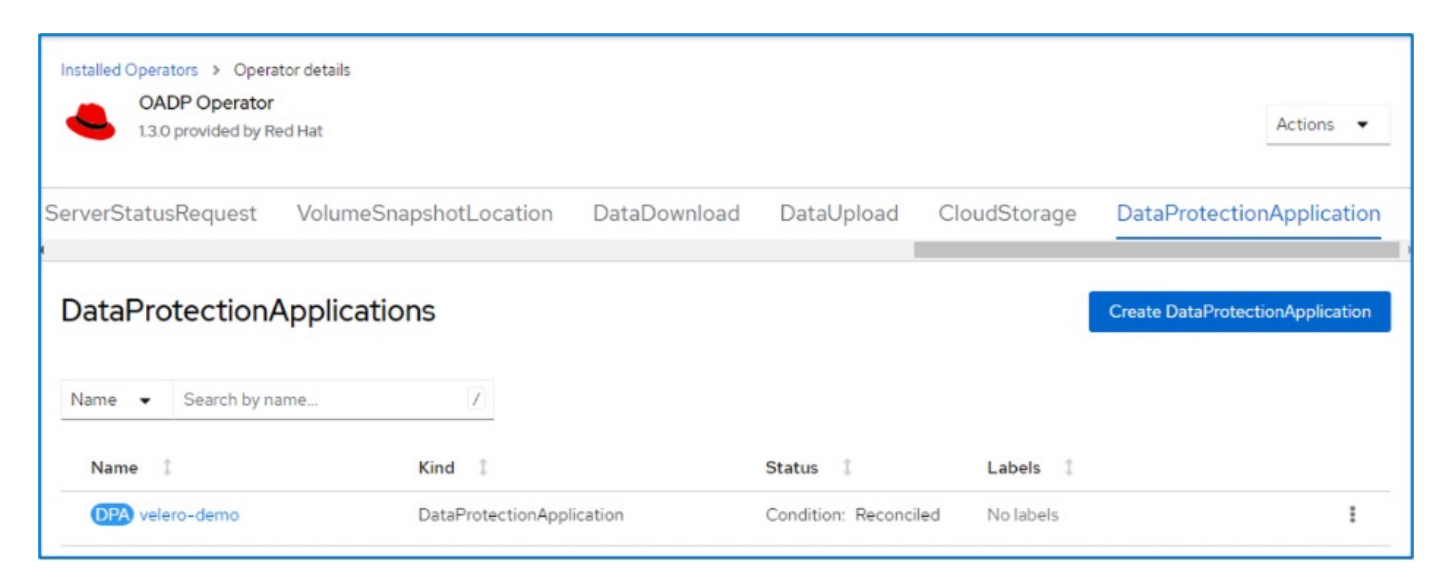

The OADP operator will create a corresponding BackupStorageLocation. This will be used when creating a backup.

| Project   | t: openshift-a                               | dp 🔻                                           |                     |                  |                                                                    |                  |
|-----------|----------------------------------------------|------------------------------------------------|---------------------|------------------|--------------------------------------------------------------------|------------------|
| Installed | Operators > (<br>OADP Oper<br>1.3.0 provided | Dperator details<br><b>ator</b><br>Iby Red Hat |                     |                  |                                                                    | Actions 👻        |
| ository   | Backup                                       | BackupStorageLocation                          | DeleteBackupRequest | DownloadRequest  | PodVolumeBackup                                                    | PodVolumeRe      |
| Back      | kupStora                                     | geLocations                                    |                     |                  | Create Backu                                                       | pStorageLocation |
| Name      | <ul> <li>Search</li> </ul>                   | by name /                                      |                     |                  |                                                                    |                  |
| Nan       | ne 🅄                                         | Kind 1                                         | s                   | Status 1         | Labels 1                                                           |                  |
| BS        | velero-demo                                  | -1 BackupStora                                 | ageLocation F       | Phase: Available | app.kubernetes.io/component=br<br>app.kubernetes.io/instance=veler | sl i             |
|           |                                              |                                                |                     |                  | app.kubernetes.io/manage=oad                                       | dp-oper          |
|           |                                              |                                                |                     |                  | app.kubernetes.io/n =oadp-ope                                      | erator-ve        |
|           |                                              |                                                |                     |                  | openshift.io/oadp=True                                             |                  |
|           |                                              |                                                |                     |                  | openshift.io/oadp-registry=True                                    |                  |

## Creating on-demand backup for VMs in OpenShift Virtualization

This section outlines how to create on-demand backup for VMs in OpenShift Virtualization.

### Steps to create a backup of a VM

To create an on-demand backup of the entire VM (VM metadata and VM disks), click on the **Backup** tab. This creates a Backup Custom Resource (CR). A sample yaml is provided to create the Backup CR. Using this yaml, the VM and its disks in the specified namespace will be backed up. Additional parameters can be set as shown in the documentation.

A snapshot of the persistent volumes backing the disks will be created by the CSI. A backup of the VM along with the snapshot of its disks are created and stored in the backup location specified in the yaml. The backup will remain in the system for 30 days as specified in the ttl.

Once the backup completes, its Phase will show as completed.

| Project: o   | penshift-adı                  | p 🔻                                        |        |               |                  |        |                                      |           |
|--------------|-------------------------------|--------------------------------------------|--------|---------------|------------------|--------|--------------------------------------|-----------|
| Installed Op | DADP Operat<br>3.0 provided b | berator details<br><b>tor</b><br>y Red Hat |        |               |                  |        | Ac                                   | tions 👻   |
| Details      | YAML                          | Subscription                               | Events | All instances | BackupRepository | Backup | BackupStorageLocation                | DeleteBa  |
| Backu        | ps                            |                                            |        |               |                  |        | Crea                                 | te Backup |
| Name -       | Search b                      | y name                                     | 7      |               |                  |        |                                      |           |
| Name         | 1                             |                                            | Kind 1 |               | Status 1         | Lab    | els 💲                                |           |
| B bac        | kup1                          |                                            | Backup |               | Phase: 🥝 Compl   | eted   | ero.io/storage-location=velero-demo- | ) :       |

You can inspect the backup in the Object storage with the help of an S3 browser application. The path of the backup shows in the configured bucket with the prefix name (velero/demobackup). You can see the contents of the backup includes the volume snapshots, logs, and other metadata of the virtual machine.

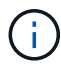

In StorageGrid, you can also use the S3 console that is available from the Tenant Manager to view the backup objects.

| Path: / demobackup/ backups/ backup1/ |                                                                                                    |                                                                                                    |                                                                                                    |  |  |  |  |  |
|---------------------------------------|----------------------------------------------------------------------------------------------------|----------------------------------------------------------------------------------------------------|----------------------------------------------------------------------------------------------------|--|--|--|--|--|
| Size                                  | Туре                                                                                                    | Last Modified                                                                                                    | Storage Class                                                                                                    |  |  |  |  |  |
|                                       |                                                                                                    |                                                                                                    |                                                                                                    |  |  |  |  |  |
| 230.36 KB                             | GZ File                                                                                                    | 4/15/2024 10:26:29 PM                                                                                                    | STANDARD                                                                                                    |  |  |  |  |  |
| 3.35 KB                               | JSON File                                                                                                    | 4/15/2024 10:26:29 PM                                                                                                    | STANDARD                                                                                                    |  |  |  |  |  |
| 1.12 KB                               | GZ File                                                                                                    | 4/15/2024 10:26:29 PM                                                                                                    | STANDARD                                                                                                    |  |  |  |  |  |
| 600 bytes                             | GZ File                                                                                                    | 4/15/2024 10:26:28 PM                                                                                                    | STANDARD                                                                                                    |  |  |  |  |  |
| 29 bytes                              | GZ File                                                                                                    | 4/15/2024 10:26:28 PM                                                                                                    | STANDARD                                                                                                    |  |  |  |  |  |
| 29 bytes                              | GZ File                                                                                                    | 4/15/2024 10:26:28 PM                                                                                                    | STANDARD                                                                                                    |  |  |  |  |  |
| 49 bytes                              | GZ File                                                                                                    | 4/15/2024 10:26:28 PM                                                                                                    | STANDARD                                                                                                    |  |  |  |  |  |
| 426 bytes                             | GZ File                                                                                                    | 4/15/2024 10:26:28 PM                                                                                                    | STANDARD                                                                                                    |  |  |  |  |  |
| 1.43 KB                               | GZ File                                                                                                    | 4/15/2024 10:26:28 PM                                                                                                    | STANDARD                                                                                                    |  |  |  |  |  |
| 1.34 KB                               | GZ File                                                                                                    | 4/15/2024 10:26:28 PM                                                                                                    | STANDARD                                                                                                    |  |  |  |  |  |
| 13.49 KB                              | GZ File                                                                                                    | 4/15/2024 10:26:28 PM                                                                                                    | STANDARD                                                                                                    |  |  |  |  |  |
|                                       |                                                                                                    |                                                                                                    |                                                                                                    |  |  |  |  |  |
|                                       | Size<br>230.36 KB<br>3.35 KB<br>1.12 KB<br>600 bytes<br>29 bytes<br>29 bytes<br>49 bytes<br>49 bytes<br>426 bytes<br>1.43 KB<br>1.34 KB<br>1.34 KB | SizeType230.36 KBGZ File3.35 KBJSON File1.12 KBGZ File600 bytesGZ File29 bytesGZ File29 bytesGZ File49 bytesGZ File426 bytesGZ File1.43 KBGZ File1.34 KBGZ File1.349 KBGZ File | Size         Type         Last Modified           230.36 KB         GZ File         4/15/2024 10:26:29 PM           3.35 KB         JSON File         4/15/2024 10:26:29 PM           1.12 KB         GZ File         4/15/2024 10:26:29 PM           600 bytes         GZ File         4/15/2024 10:26:28 PM           29 bytes         GZ File         4/15/2024 10:26:28 PM           29 bytes         GZ File         4/15/2024 10:26:28 PM           29 bytes         GZ File         4/15/2024 10:26:28 PM           49 bytes         GZ File         4/15/2024 10:26:28 PM           426 bytes         GZ File         4/15/2024 10:26:28 PM           1.43 KB         GZ File         4/15/2024 10:26:28 PM           1.34 KB         GZ File         4/15/2024 10:26:28 PM           1.34 KB         GZ File         4/15/2024 10:26:28 PM           1.34 KB         GZ File         4/15/2024 10:26:28 PM           1.34 SB         GZ File         4/15/2024 10:26:28 PM |  |  |  |  |  |

#### Creating scheduled backups for VMs in OpenShift Virtualization

To create backups on a schedule, you need to create a Schedule CR.

The schedule is simply a Cron expression allowing you to specify the time at which you want to create the backup. A sample yaml to create a Schedule CR.

```
apiVersion: velero.io/v1
kind: Schedule
metadata:
   name: <schedule>
   namespace: openshift-adp
spec:
   schedule: 0 7 * * *
   template:
    hooks: {}
    includedNamespaces:
      - <namespace>
      storageLocation: velero-demo-1
      defaultVolumesToFsBackup: true
      ttl: 720h0m0s
```

The Cron expression 0 7 \* \* \* means a backup will be created at 7:00 every day. The namespaces to be included in the backup and the storage location for the backup are also specified. So instead of a Backup CR, Schedule CR is used to create a backup at the specified time and frequency.

Once the schedule is created, it will be Enabled.

| Project: openshif                            | t-adp 🔻                                                                       |                 |                  |                  |                 |
|----------------------------------------------|-------------------------------------------------------------------------------|-----------------|------------------|------------------|-----------------|
| Installed Operators<br>OADP O<br>1.3.0 provi | <ul> <li>Operator details</li> <li>perator</li> <li>ded by Red Hat</li> </ul> |                 |                  |                  |                 |
| torageLocation                               | DeleteBackupRequest                                                           | DownloadRequest | PodVolumeBackup  | PodVolumeRestore | Restore Schedul |
| Schedules                                    |                                                                               |                 |                  |                  |                 |
| Name 👻 Sea                                   | irch by name                                                                  | 7               |                  |                  |                 |
| Name 1                                       | Kind                                                                          | I               | Status 1         | Labels ‡         |                 |
| S schedule1                                  | Schedu                                                                        | le              | Phase: 📀 Enabled | No labels        |                 |

Backups will be created according to this schedule, and can be viewed from the Backup tab.

| Project: openshift-adp 🔻                                                             |                 |        |                       |                         |                 |
|--------------------------------------------------------------------------------------|-----------------|--------|-----------------------|-------------------------|-----------------|
| Installed Operators > Operator details<br>OADP Operator<br>1.3.0 provided by Red Hat | 5               |        |                       |                         | Actions 💌       |
| Events All instances Ba                                                              | ackupRepository | Backup | BackupStorageLocation | DeleteBackupRequest     | DownloadRequest |
| Name   Search by name                                                                | Ĩ               |        |                       |                         | Create Backup   |
| Name 🗍                                                                               | Kind 1          |        | Status 1              | Labels 💲                |                 |
| B schedule1-20240416140507                                                           | Backup          |        | Phase: InProgress     | velero.io/schedule-name | =schedule1 I    |

## Restore a VM from a backup

This section describes how to restore virtual machine(s) from a backup.

### Prerequisites

To restore from a backup, let us assume that the namespace where the virtual machine existed got accidentally deleted.

To restore from the backup that we just created, we need to create a Restore Custom Resource (CR). We need to provide it a name, provide the name of the backup that we want to restore from and set the restorePVs to true. Additional parameters can be set as shown in the documentation. Click on Create button.

| Proj  | ject: openshift-adp 🔹                                                      |                 |                  |         |          |                     |                |
|-------|----------------------------------------------------------------------------|-----------------|------------------|---------|----------|---------------------|----------------|
| Insta | Illed Operators > Operator do<br>OADP Operator<br>1.3.0 provided by Red Ha | etails<br>at    |                  |         |          |                     | Actions 👻      |
| est   | DownloadRequest                                                            | PodVolumeBackup | PodVolumeRestore | Restore | Schedule | ServerStatusRequest | VolumeSnap     |
| Re    | stores                                                                     |                 |                  |         |          | C                   | Create Restore |
| a     | niVersion. v                                                               | elero io/vl     |                  |         |          |                     |                |
| k     | ind: Restore                                                               |                 |                  |         |          |                     |                |
| m     | etadata:                                                                   |                 |                  |         |          |                     |                |
|       | name: resto                                                                | rel             |                  |         |          |                     |                |

namespace: openshift-adp
spec:
 backupName: backup1
 restorePVs: true

When the phase shows completed, you can see that the virtual machines have been restored to the state when the snapshot was taken. (If the backup was created when the VM was running, restoring the VM from the backup will start the restored VM and bring it to a running state). The VM is restored to the same namespace.

| Proj  | ect: openshift-adp 🔹                                                        |                 |                  |              |              |                     |                |
|-------|-----------------------------------------------------------------------------|-----------------|------------------|--------------|--------------|---------------------|----------------|
| Insta | Iled Operators > Operator der<br>OADP Operator<br>1.3.0 provided by Red Hat | tails           |                  |              |              |                     | Actions 🔻      |
| est   | DownloadRequest                                                             | PodVolumeBackup | PodVolumeRestore | Restore      | Schedule     | ServerStatusRequest | VolumeSi       |
| Re    | stores                                                                      |                 |                  |              |              |                     | Create Restore |
| Nar   | me 👻 Search by name                                                         | Z               |                  |              |              |                     |                |
| 1     | Name 1                                                                      | Kind 1          | S                | status 💲     | Labe         | ls 1                |                |
|       | R restore1                                                                  | Restore         | P                | hase: 🔗 Comp | pleted No la | bels                | :              |

To restore the VM to a different namespace, you can provide a namespaceMapping in the yaml definition of the Restore CR.

The following sample yaml file creates a Restore CR to restore a VM and its disks in the virtual-machinesdemo namespace when the backup was taken to the virtual-machines namespace.

```
apiVersion: velero.io/v1
kind: Restore
metadata:
   name: restore-to-different-ns
   namespace: openshift-adp
spec:
   backupName: backup
   restorePVs: true
   includedNamespaces:
   - virtual-machines-demo
   namespaceMapping:
    virtual-machines-demo: virtual-machines
```

When the phase shows completed, you can see that the virtual machines have been restored to the state when the snapshot was taken. (If the backup was created when the VM was running, restoring the VM from the backup will start the restored VM and bring it to a running state). The VM is restored to a different namespace as specified in the yaml.

| r toject. virtual-n | actimes -             |   |        |
|---------------------|-----------------------|---|--------|
| VirtualMac          | hines                 |   |        |
| ▼ Filter ▼          | Name   Search by name | 7 | 1-1of1 |
|                     |                       |   |        |

#### Restore to a different storage class

Velero provides a generic ability to modify the resources during restore by specifying json patches. The json patches are applied to the resources before they are restored. The json patches are specified in a configmap and the configmap is referenced in the restore command. This feature enables you to restore using different storage class.

In the example below, the virtual machine, during creation uses ontap-nas as the storage class for its disks. A backup of the virtual machine named backup1 is created.

| Project: virtual-ma                                          | chines-demo 🝷                              |                          |                 |                            |                |                   |               |
|--------------------------------------------------------------|--------------------------------------------|--------------------------|-----------------|----------------------------|----------------|-------------------|---------------|
| VirtualMachines > \<br>Vm rhel9-de                           | VirtualMachine details<br>emo-vm1 @Running |                          |                 |                            |                |                   | VIL Actions 🕶 |
| Overview Details                                             | Metrics YAML                               | Configuration Events     | Console Snapshe | ots Diagnostics            |                |                   |               |
| Disks                                                        | Disks 💿                                    |                          |                 |                            |                |                   |               |
| Network interfaces                                           | Y Filter → S                               | earch by name            | 7               | Mount Windows drivers disk |                |                   |               |
| Scheduling                                                   | Name 1                                     | Source 1                 | Size 💲          | Drive 1                    | Interface 1    | Storage class     | I             |
| Environment                                                  | cloudinitdisk                              | Other                    | -               | Disk                       | virtio         |                   | 1             |
| Scripts                                                      | disk1                                      | PVC rhel9-demo-<br>disk1 | /m1- 31.75 GiB  | Disk                       | virtio         | ontap-nas         | :             |
|                                                              | rootdisk                                   | PVC rhel9-demo-          | vm1 31.75 GiB   | Disk                       | virtio         | ontap-nas         | :             |
| Project: opensh<br>Installed Operators<br>OADP<br>1.3.1 prov | ift-adp                                    |                          |                 |                            |                |                   | Actions 👻     |
| Details YA                                                   | ML Subscripti                              | on Events A              | ll instances    | BackupRepository           | Backup BackupS | torageLocation    | DeleteBack    |
| Backups                                                      | earch by name                              |                          |                 |                            |                |                   | Create Backup |
| Name 1                                                       |                                            |                          | Kind 1          |                            |                | Status 💲          |               |
| B backup1                                                    |                                            |                          | Backup          |                            |                | Phase: 🥑 Complete | ed 🚦          |

Simulate a loss of the VM by deleting the VM.

To restore the VM using a different storage class, for example, ontap-nas-eco storage class, you need to do the following two steps:

#### Step 1

Create a config map (console) in the openshift-adp namespace as follows: Fill in the details as shown in the screenshot: Select namespace : openshift-adp Name: change-storage-class-config (can be any name) Key: change-storage-class-config.yaml: Value:

```
version: v1
resourceModifierRules:
- conditions:
    groupResource: persistentvolumeclaims
    resourceNameRegex: "^rhel*"
    namespaces:
    - virtual-machines-demo
    patches:
    - operation: replace
    path: "/spec/storageClassName"
    value: "ontap-nas-eco"
```

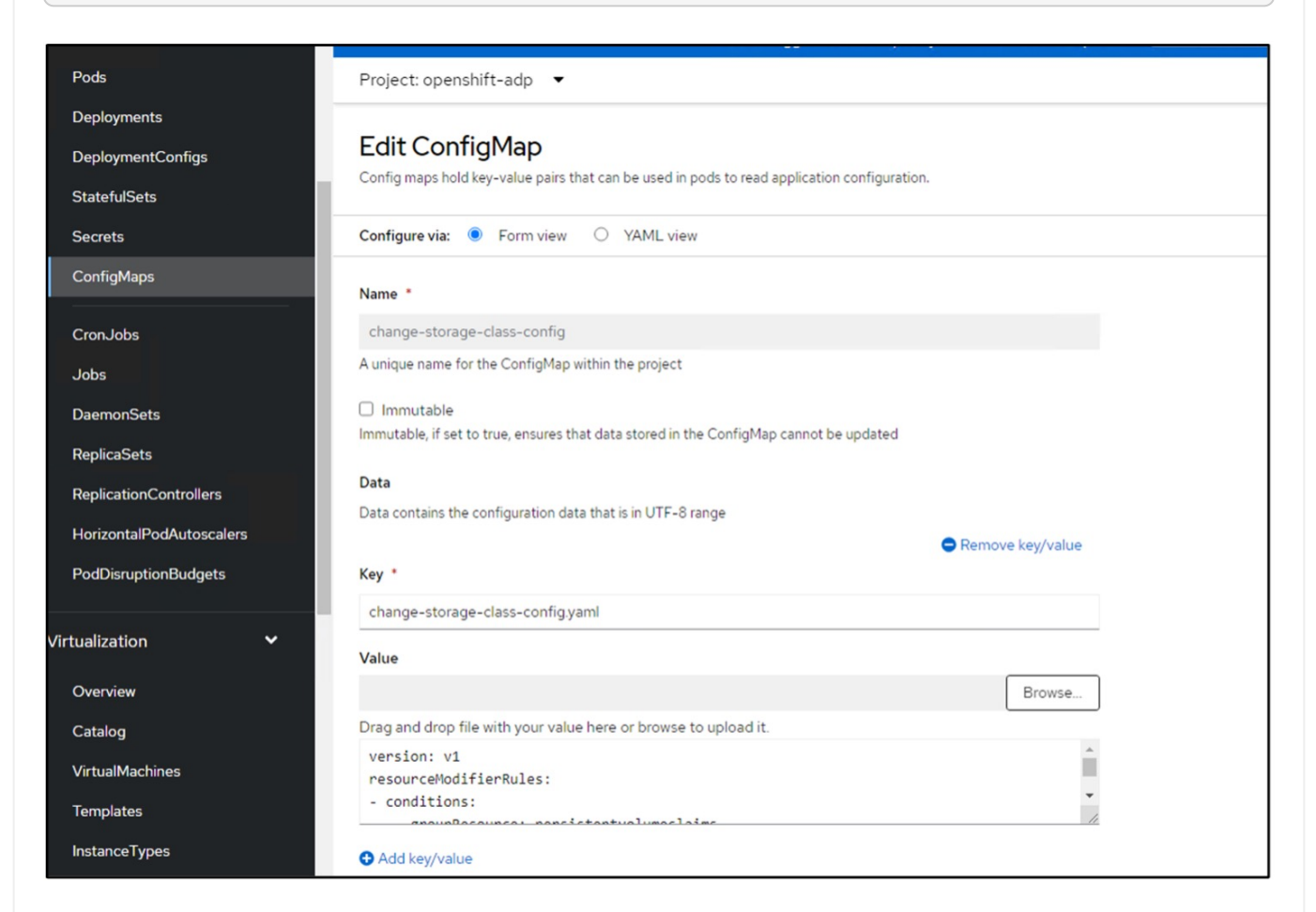

The resulting config map object should look like this (CLI):

```
# kubectl describe cm/change-storage-class-config -n openshift-
adp
Name:
              change-storage-class-config
Namespace:
              openshift-adp
Labels:
              velero.io/change-storage-class=RestoreItemAction
              velero.io/plugin-config=
Annotations:
              <none>
Data
____
change-storage-class-config.yaml:
version: v1
resourceModifierRules:
- conditions:
     groupResource: persistentvolumeclaims
     resourceNameRegex: "^rhel*"
     namespaces:
     - virtual-machines-demo
  patches:
  - operation: replace
    path: "/spec/storageClassName"
    value: "ontap-nas-eco"
BinaryData
____
Events: <none>
```

This config map will apply the resource modifier rule when the restore is created. A patch will be applied to replace the storage class name to ontap-nas-eco for all persistent volume claims starting with rhel.

#### Step 2

To restore the VM use the following command from the Velero CLI:

```
#velero restore create restore1 --from-backup backup1 --resource
-modifier-configmap change-storage-class-config -n openshift-adp
```

The VM is restored in the same namespace with the disks created using the storage class ontap-nas-eco.

| Project: virtual-mac | hines-demo 🔻  |                                  |           |         |                 |               |   |
|----------------------|---------------|----------------------------------|-----------|---------|-----------------|---------------|---|
| Disks                | Disks 💿       |                                  |           |         |                 |               |   |
| Network interfaces   | Add disk      |                                  |           |         |                 |               |   |
| Scheduling           | ▼ Filter ▼    | Search by name                   |           | 1       | Mount Windows d | rivers disk   |   |
| Facility and the     | Name 1        | Source 1                         | Size 1    | Drive 1 | Interface 🌐     | Storage c     |   |
| Environment          | cloudinitdisk | Other                            | -         | Disk    | virtio          | -             | : |
| Scripts              | disk1         | PVC rhel9-<br>demo-<br>vm1-disk1 | 31.75 GiB | Disk    | virtio          | ontap-nas-eco | : |
|                      | rootdisk      | PVC rhel9-<br>demo-vm1           | 31.75 GiB | Disk    | virtio          | ontap-nas-eco | : |

### Deleting backups and restores in using Velero

This section outlines how to delete backups and restores for VMs in OpenShift Virtualization using Velero.

#### **Deleting a backup**

You can delete a Backup CR without deleting the Object Storage data by using the OC CLI tool.

```
oc delete backup <backup CR name> -n <velero namespace>
```

If you want the delete the Backup CR and delete the associated object storage data, you can do so by using the Velero CLI tool.

Download the CLI as given in the instructions in the Velero documentation.

Execute the following delete command using the Velero CLI

velero backup delete <backup\_CR\_name> -n <velero\_namespace>

#### **Deleting a Restore**

You can delete the Restore CR using the Velero CLI

velero restore delete restore --namespace openshift-adp

You can use oc command as well as the UI to delete the restore CR

# Monitoring

### Monitoring using Cloud Insights for VMs in Red Hat OpenShift Virtualization

Author: Banu Sundhar, NetApp

This section of the reference document provides details for integrating NetApp Cloud Insights with a Red Hat OpenShift Cluster to monitor OpenShift Virtualization VMs.

NetApp Cloud Insights is a cloud infrastructure monitoring tool that gives you visibility into your complete infrastructure. With Cloud Insights, you can monitor, troubleshoot, and optimize all your resources including your public clouds and your private data centers. For more information about NetApp Cloud Insights, refer to the Cloud Insights documentation.

To start using Cloud Insights, you must sign up on the NetApp BlueXP portal. For details, refer to the Cloud Insights Onboarding

Cloud Insights has several features that enable you to quickly and easily find data, troubleshoot issues, and provide insights into your environment. You can find data easily with powerful queries, you can visualize data in dashboards, and send email alerts for data thresholds you set. Refer to the video tutorials to help you understand these features.

For Cloud Insights to start collecting data you need the following

#### **Data Collectors**

There are 3 types of Data Collectors:

- \* Infrastructure (storage devices, network switches, compute infrastructure)
- \* Operating Systems (such as VMware or Windows)
- \* Services (such as Kafka)

Data Collectors discover information from the data sources, such as ONTAP storage device (infrastructure data collector). The information gathered is used for analysis, validation, monitoring, and troubleshooting.

#### **Acquisition Unit**

If you are using an infrastructure Data Collector, you also need an Acquisition Unit to inject data into Cloud Insights. An Acquisition Unit is a computer dedicated to hosting data collectors, typically a Virtual Machine. This computer is typically located in the same data center/VPC as the monitored items.

#### **Telegraf Agents**

Cloud Insights also supports Telegraf as its agent for collection of integration data. Telegraf is a plugin-driven server agent that can be used to collect and report metrics, events, and logs.

**Cloud Insights Architecture** 

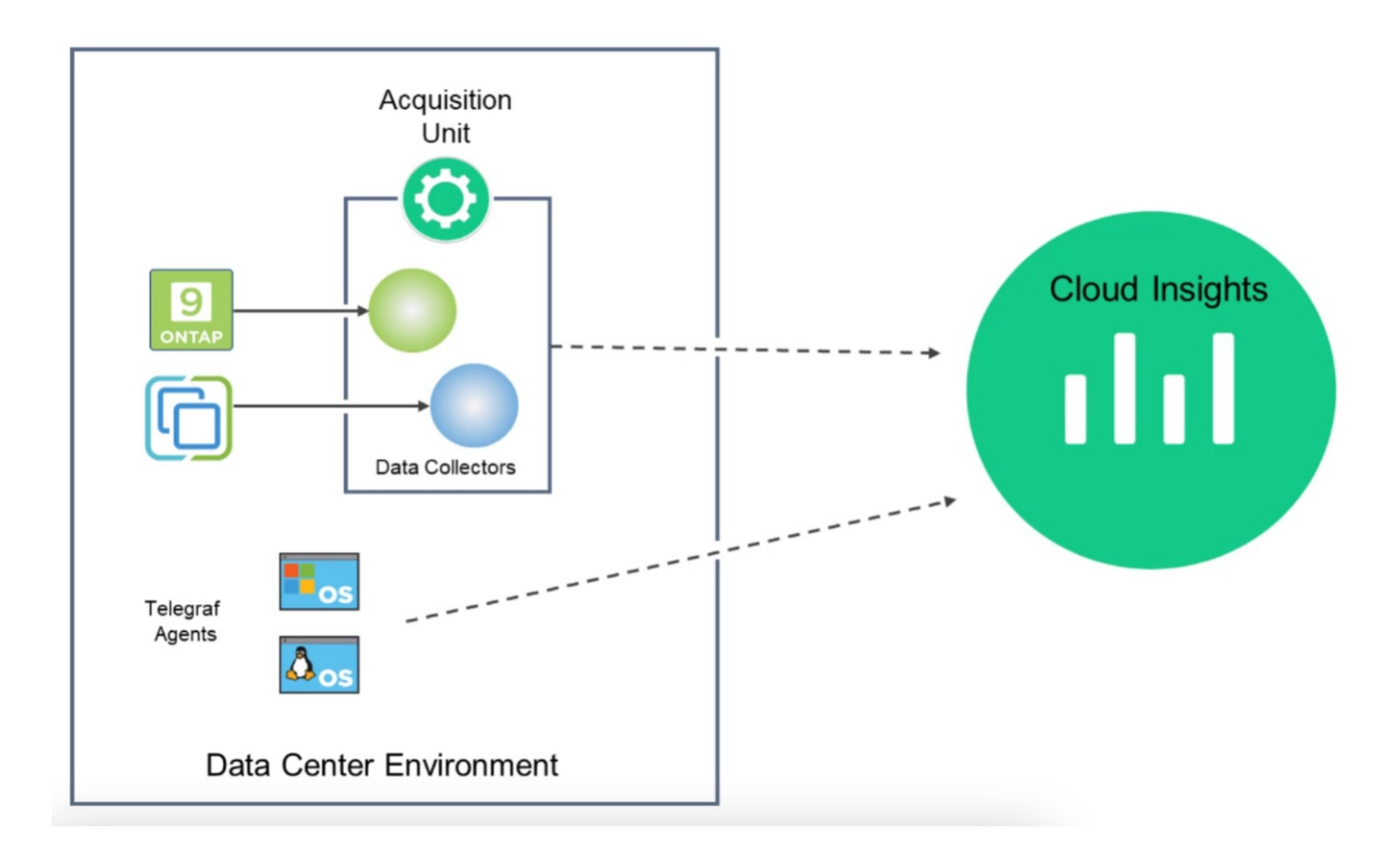

## Integration with Cloud Insights for VMs in Red Hat OpenShift Virtualization

To start collecting data for VMs in OpenShift Virtualization you will need to install:

- 1. A Kubernetes monitoring operator and data collector to collect Kubernetes data For complete instructions, refer to the documentation.
- 2. An acquisition unit to collect data from ONTAP storage that provides persistent storage for the VM disks For complete instructions, refer to the documentation.
- 3. A data collector for ONTAP For complete instructions, refer to the documentation

Additionally, if you are using StorageGrid for VM backups, you need a data collector for the StorageGRID as well.

## Sample Monitoring capabilities for VMs in Red Hat OpenShift Virtualization

This section discusses monitoring using Cloud Insights for VMs in Red Hat OpenShift Virtualization.

### Monitoring based on events and creating Alerts

Here is a sample where the namespace that contains a VM in OpenShift Virtualization is monitored based on events. In this example, a monitor is created based on **logs.kubernetes**.event for the specified namespace in the cluster.

| al | Observability                                                                                        | • | NetApp PCS Sandbox / Observat                 | bility / Alerts / Manage      | Monitors / Monitor virtu                                                                                                    | al-machines-demo-ns                                                       |      |  |
|----|----------------------------------------------------------------------------------------------------|---|-----------------------------------------------|-------------------------------|----------------------------------------------------------------------------------------------------|---------------------------------------------------------------------------|------|--|
|    | Explore                                                                                              |   | Edit log monitor                              |                               |                                                                                                    |                                                                           |      |  |
|    | Alerts                                                                                               |   | Filter/Advanced Query and Grou                | p by in section 1 must not be | empty. If alert resolution is bas                                                                                                    | sed on log entry, section 3 filter/advanced query also must not be empty. |      |  |
|    | Collectors                                                                                           |   | <ol> <li>Select the log to monitor</li> </ol> |                               |                                                                                                    |                                                                           |      |  |
|    | Log Queries                                                                                          |   | Filter By kubernetes_cluster                  | ocp-cluster4 X                | × • × involvedobject.                                                                                                    | namespace virtual-machines-demo X X + 2 Advanced Query                    |      |  |
|    | Enrich                                                                                               |   | Group By - reason X                           | × •                           |                                                                                                    |                                                                           |      |  |
|    | Reporting                                                                                            |   | 27 items found                                |                               |                                                                                                    |                                                                           | Last |  |
| 0  | Kubernetes                                                                                           |   | timestamp ↓                                   | type                          | source                                                                                                    | message                                                                   |      |  |
| •  | Workload Security                                                                                    | • | 04/19/2024 10:31:18 AM                        | logs.kubernetes.event         | cluster4;namespace:cluster:ocp-<br>cluster4;namespace:cloudi<br>nsights-<br>monitoring;pod_name:net<br>app-ci-event-exporter-<br>7f7c8d84c4-sk7t9; | virtuaimachineinstance starteo.                                           |      |  |
|    | ONTAP Essentials                                                                                     | • | 04/19/2024 10:31:18 AM                        | logs.kubernetes.event         | kubernetes_cluster:ocp-                                                                                                    | VirtualMachineInstance defined.                                           |      |  |
| ٢  | Admin                                                                                                | • |                                               |                               | nsights-<br>monitoring;pod_name:net<br>app-ci-event-exporter-<br>7f7c8d84c4-sk7t9;                                                                 |                                                                           |      |  |
|    |                                                                                                    |   | A 1 / A 10 A A A A A A A A A A A A A A A A A  |                               |                                                                                                    | × · · · · ·                                                               |      |  |
|    | ② Define alert behavior Create an alert at severity Warning ▼ when the conditions above occur 1 time |   |                                               |                               |                                                                                                    |                                                                           |      |  |

This query provides all the events for the virtual machine in the namespace. (There is only one virtual machine in the namespace). An advanced query can also be constructed to filter based on the event where the reason is "failed" or "FailedMount" These events are typically created when there is an issue in creating a PV or mounting the PV to a pod indicating issues in the dynamic provisioner for creating persistent volumes for the VM.

While creating the Alert Monitor as shown above, you can also configure notification to recipients. You can also provide corrective actions or additional information that can be useful to resolve the error. In the above example, additional information could be to look into the Trident backend configuration and storage class definitions for resolving the issue.

### **Change Analytics**

With Change Analytics, you can get a view of what changed in the state of your cluster including who made that change which can help in troubleshooting issues.

|    | letApp Cloud Insi | ghts | Tutorial 0% Complete Getting St                                          | tarted 🔻        |                                                                               |                        |                   | م                                                             | 🔅 🕐 😫 Sundhar Banu 🔻                           |
|----|-------------------|------|--------------------------------------------------------------------------|-----------------|-------------------------------------------------------------------------------|------------------------|-------------------|---------------------------------------------------------------|------------------------------------------------|
| al | Observability     | •    | NetApp PCS Sandbox / Kubernetes / Ch                                     | ange Analysis   |                                                                               |                        |                   | () Last                                                       | 3 Hours                                        |
| 0  | Kubernetes        | •    | Filter By Kubernetes Cluster ocp-cluster                                 | 4 × × × 1       | lamespace virtual-machines-d                                                  | lemo X 🔻 🗙 - Workload  | I Name All        | • × <mark>+</mark> 0                                          |                                                |
|    | Explore           |      | Alerts 🛕 0 💿 0 Deploy                                                    | rs 🖸 5 💿 0      |                                                                               |                        |                   |                                                               |                                                |
|    | Change Analysis   |      |                                                                          |                 |                                                                               |                        |                   |                                                               |                                                |
|    | Network           |      | Timeline                                                                 |                 |                                                                               |                        |                   |                                                               | Bucket: 6 minutes                              |
|    | Collectors        |      | virtual-machines-demo >                                                  |                 |                                                                               |                        | 00                |                                                               | 00                                             |
| ٠  | Workload Security |      | All Workloads in namespace                                               |                 |                                                                               |                        |                   |                                                               |                                                |
|    | ONTAP Essentials  |      |                                                                          | 8:45 AM 9:00 AM | 9:15 AM 9:30 AM                                                               | 9:45 AM 10:00 AM       | 10:15 AM 10:30 AM | 10:45 AM 11:00 AM                                             | 11:15 AM 11:30 AM                              |
| ٩  | Admin             |      | Compare to: 📀                                                            | Changes         |                                                                               |                        |                   |                                                               | Last updated 04/19/2024 11:43:58 AM            |
|    |                   |      | Kubernetes Infrastructure                                                | Туре            | Summary                                                                       | Start Time             | Duration          | Triggered On : name                                           | Status                                         |
|    |                   |      | Nodes (1) 115 Changes and 0 Alerts                                       | C Deploy        | Attributes<br>'metadata.finalizers',<br>'metadata.finalizers[1]'<br>changed   | 04/19/2024 11:40:31 AM | 6 seconds         | PersistentVolumeClaim:<br>rhel9-demo-vm2                      | Complete                                       |
|    |                   |      | Persistent Volumes (6)<br>8 Changes and 0 Alerts<br>Kubernetes Resources | O Deploy        | Attributes<br>'metadata.finalizers,-',<br>'metadata.finalizers[1]'<br>changed | 04/19/2024 11:40:36 AM | 1 second          | PersistentVolumeClaim:<br>rhel9-demo-vm2-user-disk            | Complete<br>1                                  |
|    |                   |      | Security (2)                                                             | O Deploy        | Created new object                                                            | 04/19/2024 10:30:59 AM | 18 seconds        | PersistentVolumeClaim:<br>rhel9-demo-vm2-user-disk            | Complete                                       |
|    |                   |      | a soorigea anno o roal 10                                                | O Deploy        | Created new object                                                            | 04/19/2024 10:30:59 AM | 18 seconds        | PersistentVolumeClaim:<br>rhel9-demo-vm2                      | Complete                                       |
| •  | Minimize          |      |                                                                          | O Deploy        | Created new object                                                            | 04/19/2024 10:31:00 AM | 17 seconds        | PodDisruptionBudgettiv<br>kubevirt-disruptionBbudge<br>drivqs | ate compations<br>ettings to activate Windows. |

In the above example, Change Analysis is configured on the OpenShift cluster for the namespace that contains an OpenShift Virtualization VM. The dashboard shows changes against the timeline. You can drill down to see what changed and the click on All Changes Diff to see the diff of the manifests. From the manifest, you can see that a new backup of the persistent disks was created.

| Tutorial 0% Complete                                                                                              |                      |                                                                 |                                     |                 |                                          |                                                             |                                                 |                                                                |   |
|----------------------------------------------------------------------------------------------------|----------------------|-----------------------------------------------------------------|-------------------------------------|-----------------|------------------------------------------|-------------------------------------------------------------|-------------------------------------------------|----------------------------------------------------------------|---|
| Getting Star                                                                                                    | O Deploy Compl       | eted                                                            |                                     |                 |                                          |                                                             | ×                                               |                                                                |   |
| NetApp PCS Sandbox / Kubernetes / Cha                                                                             | Summary              |                                                                 |                                     |                 |                                          |                                                             |                                                 |                                                                |   |
| Filter By         Kubernetes Cluster         ocp-cluster4         X         X         Namespace         virtual-m |                      |                                                                 | Start Time<br>04/19/2024 11:40:31 / | AM              | End Time<br>04/19/2024 11:40:37          | AM                                                          | Duration<br>6 seconds                           |                                                                |   |
| Alerts 🛕 0 💽 0 Deploys                                                                                            | <b>3</b> 5 💿 0       |                                                                 | Triggered On                        | nachines-demo > |                                          |                                                             | Triggered On : kind<br>PersistentVolumeClai     | <b>d</b><br>m                                                  |   |
| Timeline                                                                                                    |                      |                                                                 |                                     |                 |                                          |                                                             |                                                 |                                                                |   |
| virtual-machines-demo >                                                                                           |                      |                                                                 | Changes (2)                         |                 |                                          |                                                             |                                                 |                                                                | _ |
|                                                                                                    |                      |                                                                 | Attribute Name                      |                 | Previous                                 |                                                             | New                                             |                                                                |   |
| All Workloads in namespace                                                                                        |                      | <br>metadata.finalizers                                         |                                     | -               |                                          | snapshot.storage.kubernetes.io/pvc-as-<br>source-protection |                                                 |                                                                |   |
|                                                                                                    | 9:00 AM 9:1          | 1 1<br>5 AM 9:30 AM                                             | metadata.finalizer                  | s[1]            | snapshot.storage.kt<br>source-protection | ubernetes.io/pvc-as-                                        | -                                               |                                                                | _ |
| Compare to: 🕜                                                                                                    | Selected Changes (2) | × Deselect                                                      | All Changes Diff                    |                 |                                          |                                                             |                                                 |                                                                |   |
| Kubernetes Infrastructure                                                                                         | Туре                 | Summary                                                         |                                     | 2               |                                          |                                                             |                                                 |                                                                | - |
| Nodes (1)                                                                                                    | C Deploy             | Attributes<br>'metadata.finali:<br>'metadata.finali;            | Associated Even Event Logs          | its             |                                          |                                                             |                                                 |                                                                |   |
|                                                                                                    |                      | changed                                                         | timestamp                           | severity        | reason                                   | involvedobject                                              | involvedobject                                  | message                                                        |   |
| Persistent Volumes (6)<br>8 Changes and 0 Alerts<br>Kubernetes Resources                                          | O Deploy             | Attributes<br>'metadata.finali;<br>'metadata.finali;<br>changed | 04/19/2024<br>10:30:59 AM           | Normal          | Provisioning                             | PersistentVolumeC<br>laim                                   | rhel9-demo-vm2                                  | External<br>provisioner is<br>provisioning<br>volume for claim | ^ |
| Security (2)<br>2 Changes and 0 Alerts                                                                            |                      |                                                                 |                                     |                 |                                          |                                                             |                                                 | "virtual-machines-<br>demo/rhel9-<br>demo-vm2"                 |   |
|                                                                                                    |                      |                                                                 | 04/19/2024<br>10:30:59 AM           | Normal          | Pending                                  | DataVolume                                                  | rhel9-demo-vm2-<br>user-disk1<br>Activate Windo | PVC rhel9-demo-<br>vm2-user-disk1<br>Pending                   |   |
|                                                                                                    |                      |                                                                 | 04/19/2024                          | Normal          | ImportSucceeded                          | DataVolume                                                  | GenteloSattingusto.act                          | Sate Stanlows.                                                 |   |

| All Changes Diff |                                           |     |   |                                           |     |  |
|------------------|-------------------------------------------|-----|---|-------------------------------------------|-----|--|
| Previous         |                                           | New |   |                                           | A   |  |
|                  | Expand 45 lines                           |     |   |                                           |     |  |
| 46               | kind: DataVolume                          | 46  |   | kind: DataVolume                          |     |  |
| 47               | name: rhel9-demo-vm2                      | 47  |   | name: rhel9-demo-vm2                      |     |  |
| 48               | uid: dcf93b7a-71bc-409b-ad12-4916d05e0980 | 48  |   | uid: dcf93b7a-71bc-409b-ad12-4916d05e0980 | - 1 |  |
| 49               | - resourceVersion: " 8569671 "            | 49  | + | resourceVersion: " 8619670 "              |     |  |
| 50               | uid: 953a4188-5932-46ac-85d7-9734acc78278 | 50  |   | uid: 953a4188-5932-46ac-85d7-9734acc78278 |     |  |
| 51               | spec:                                     | 51  |   | spec:                                     |     |  |
| 52               | accessModes:                              | 52  |   | accessModes:                              |     |  |
|                  | Expand 15 lines                           |     |   |                                           | -   |  |

#### **Backend Storage Mapping**

With Cloud Insights, you can easily see the backend storage of the VM disks and several statistics about the PVCs.

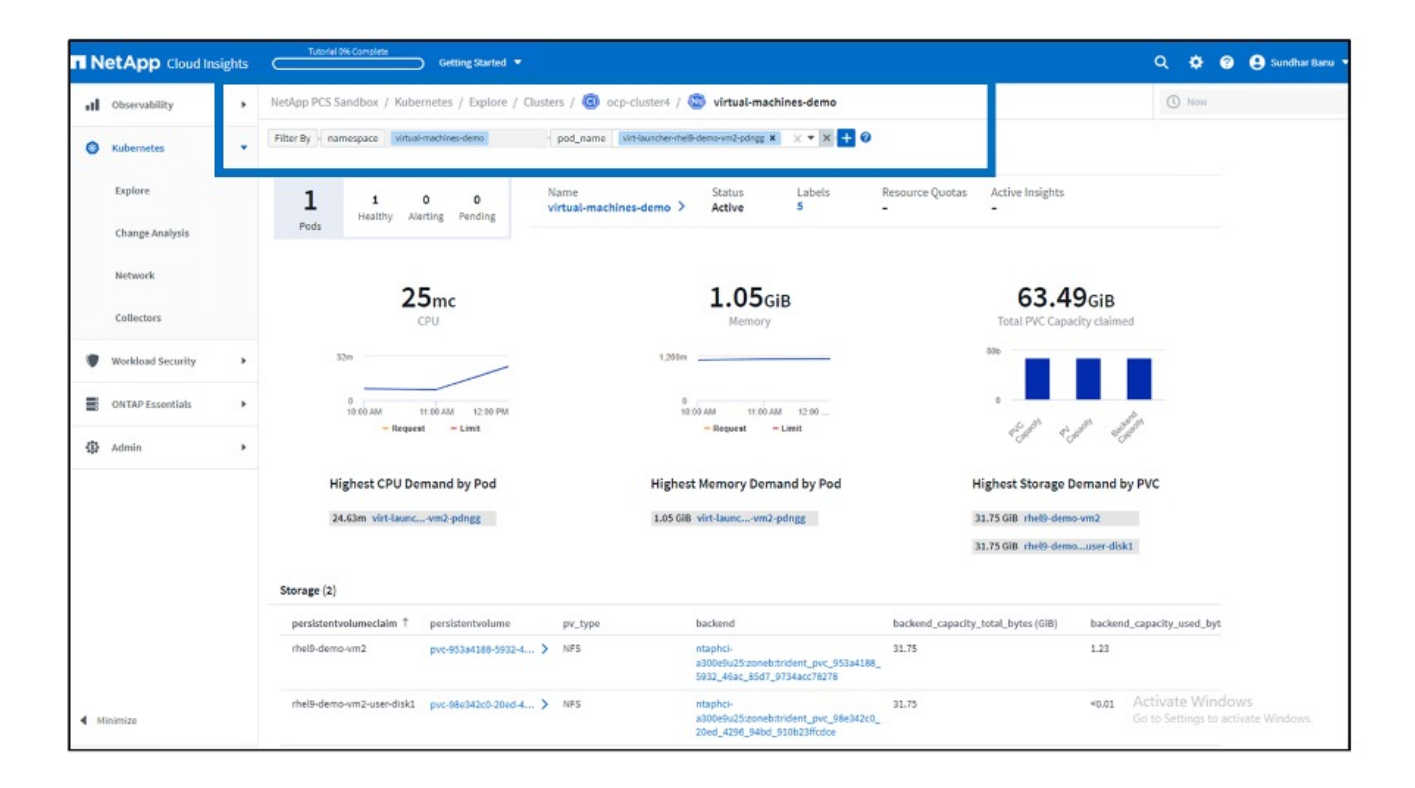

You can click on the links under the backend column, which will pull data directly from the backend ONTAP storage.

| ← → C ≤ ps1325.c01.cloud | linsights.netapp.com/web/#/assets/internalVolumes                                                                             | /1119122001?timeRange=THREE_HOURS                                                                                                    |                                                                                                    |                                                                                                    | ☆                         |                 | Finish update |
|--------------------------|----------------------------------------------------------------------------------------------------|----------------------------------------------------------------------------------------------------|----------------------------------------------------------------------------------------------------|----------------------------------------------------------------------------------------------------|---------------------------|-----------------|---------------|
|                          | Tutorial 0% Complete Getting Starte                                                                                           | ed ▼                                                                                                    |                                                                                                    | م                                                                                                    | ¢ 0                       | 🙁 Su            | ındhar Banu 🔻 |
| 0bservability            | NetApp PCS Sandbox / 🔽 ntaphci-a300es                                                                                         | u25:zoneb:trident_pvc_953a4188_59                                                                                                    | 32_46ac_85d7_9734acc78278                                                                                                    | Last 3 Hours                                                                                                    | •                         | 0               | Ø Edit        |
| Kubernetes               |                                                                                                    |                                                                                                    |                                                                                                    |                                                                                                    | Acquire                   | d a minut       | ago, 12:06 PM |
| Workload Security        | Internal Volume Summary                                                                                                    |                                                                                                    | <b>C</b> 5m                                                                                                    | User Data                                                                                                    |                           | + ^             | nnotation     |
| ONTAP Essentials         | Storage:<br>ntaphci-a300e9u25                                                                                                 | Total Capacity (GiB):<br>31.7 GiB                                                                                                    | Deduplication Savings:<br>3.0 %                                                                                                    | Application(s)<br>None                                                                                                 |                           |                 |               |
| Admin                    | Storage Pool:<br>ntaphci-a300-01:EHCAggr01                                                                                    | Used Capacity (GiB):<br>1.2 GiB                                                                                                    | Thin Provisioned:<br>Yes                                                                                                    | IOD Service Level<br>Standard                                                                                          |                           |                 |               |
|                          | Storage Virtual Machine:<br>zoneb<br>Status:<br>Online<br>Type:<br>FlexClone<br>UUID:<br>ad55a9e0-fe59-11ee-a551-00a098b46a21 | Snapshot Reserve:<br>0.0 GiB<br>Latency - Total:<br>0.65 ms<br>Storage Pool Utilization:<br>0.23 %<br>IOPS - Total:<br>0.23 I/S<br>Datastore: | Replication Source(s):<br>ntaphci-a30069025zonebtrident_pvc_6c5<br>Alert Monitors:<br>5. UBS-AIOps<br>Abnormal Spike in Internal Volume IOPs<br>ajtest<br>Show All (26)<br>• View Topology | IOD SL Standard<br>Tier<br>Tier 1<br>SSD flexvols<br>zz_Recommended_instance_Type<br>S3 Glacier<br>recommended instanc | ,AWS                      |                 |               |
|                          | Expert View latency.stati (ms) 1                                                                                              | ~                                                                                                    | Display Metri                                                                                                    | cs  Resource Resource ntaphci-a334acc782                                                                               | 278                       | Hide Res        | iources       |
|                          | 0 11.00 AM                                                                                                    | 11:10 AM 11:20 AM 11:3                                                                                                    | D AM 11-40 AM 11-50 AM 12:00 PM                                                                                                    | Workload Contention Workload Contention Intaphci-a3OTS_No                                                              | ide2<br>B_2               |                 | 99%<br>57%    |
| Minimize                 | lops.total (IO/s)                                                                                                    |                                                                                                    |                                                                                                    | Additional Resources                                                                                                   | te Windo<br>ttings to act | WS<br>ivate Wir |               |

Another way to look at all the pod to storage mapping is creating an All Metrics query From Observability menu under Explore.

| al | Observability     | • | NetApp PCS Sandbox / Observability / Explore /        | All Metric Queries / persistent of | lisks                             |               | G                       | ) Last 3 Hours 👻            | Save   |
|----|-------------------|---|-------------------------------------------------------|------------------------------------|-----------------------------------|---------------|-------------------------|-----------------------------|--------|
|    | Explore           |   | Object kubernetes.pod_to_storage X •                  |                                    |                                   |               |                         |                             |        |
|    | Alerts            |   | Filter by Attribute   kubernetes_cluster   ocpcluster | x x <b>x + 0</b>                   |                                   |               |                         |                             |        |
|    | Collectors        |   | Group By   lubernetes.pod_to_storage X × •            |                                    |                                   |               |                         |                             |        |
|    | Log Queries       |   | Formatting: V Show Expanded Details Condition         | al Formatting Background Color 👻   | 0 Show 🙆 In Range as gre          | ien.          |                         |                             |        |
|    | Enrich            |   | 6 items found                                         |                                    |                                   |               |                         |                             | 20     |
|    |                   |   | Table Row Grouping                                    | Hebrica & Attributes               |                                   |               |                         |                             |        |
|    | Reporting         | Ø | kubernetes.pod_to_storage ↑                           | persisten ; workload ;             | namespace :                       | storageVirt : | InternatVol i volume.na | ; qtree.name ; timeToFull ; | backen |
|    | Kubamatan         |   | importer-prime-4f1b8351-2678-4295-b9db-64             | pvc-d4cceecc-24b                   | openshift-virtualization-os-image | zoneb         | ntaphci-a300e9u25       | 3d72704c-6108-11e 0.00      | 0.16   |
| 0  | Kubernetes        | , | importer-prime-8f792a30-02bb-4e86-a8a8-d6             | pvc-d50f58e7-3cf7                  | openshift-virtualization-os-image | zoneb         | ntaphci-a300e9u25       | 3d72704c-6108-11e 0.00      | 0.16   |
|    | Workload Security |   | virt-launcher-rhel9-demo-vm2-pdngg                    | pvc-98e342c0-20é                   | virtual-machines-demo             | zoneb         | ntaphci-a300e9u25       | 3d72704c-6108-11e 0.00      | 0.00   |
|    |                   |   | virt-launchen-rhel9-demo-vm2-pdngg                    | pvc-953a4188-593                   | virtual-machines-demo             | zoneb         | ntaphci-a300e9u25       | 3d72704c-6108-11e 0.00      | 3.88   |
|    | ONTAP Essentials  | , | virt-launcher-rhel9-demo-vm2-m2j                      | pvc-f4d1adc3-314                   | virtual-machines                  | zoneb         | ntaphci-a300e9u25       | 3d72704c-6108-11e 0.00      | 3.88   |
| ۵  | Admin             |   | virt-launchen-rhel9-demo-vm2-rnzjj                    | pvc-ad805a7b-4at                   | virtual-machines                  | zoneb         | ntaphci-a300e9u25       | 3d72704c-6108-11e 0.00      | 0.00   |
|    |                   |   |                                                       |                                    |                                   |               |                         |                             |        |

Clicking on any of the links will give you the corresponding details from ONTP storage. For example, clicking on an SVM name in the storageVirtualMachine column will pull details about the SVM from ONTAP. Clicking on an internal volume name will pull details about the volume in ONTAP.

|                 | storageVirtualMachin | internalVolume.name volume.na     |
|-----------------|----------------------|-----------------------------------|
| zation-os-image | zoneb                | ntaphci-a300e9u25:zoneb:trident_p |
| zation-os-image | zoneb                | ntaphci-a300e9u25:zoneb:trident_p |
| demo            | zoneb                | ntaphci-a300e9u25:zoneb:trident_p |
| demo            | zoneb                | ntaphci-a300e9u25:zoneb:trident_p |
| 5               | zoneb                | ntaphci-a300e9u25:zoneb:trident_p |
|                 | zoneb                | ntaphci-a300e9u25:zoneb:trident_p |
|                 |                      |                                   |

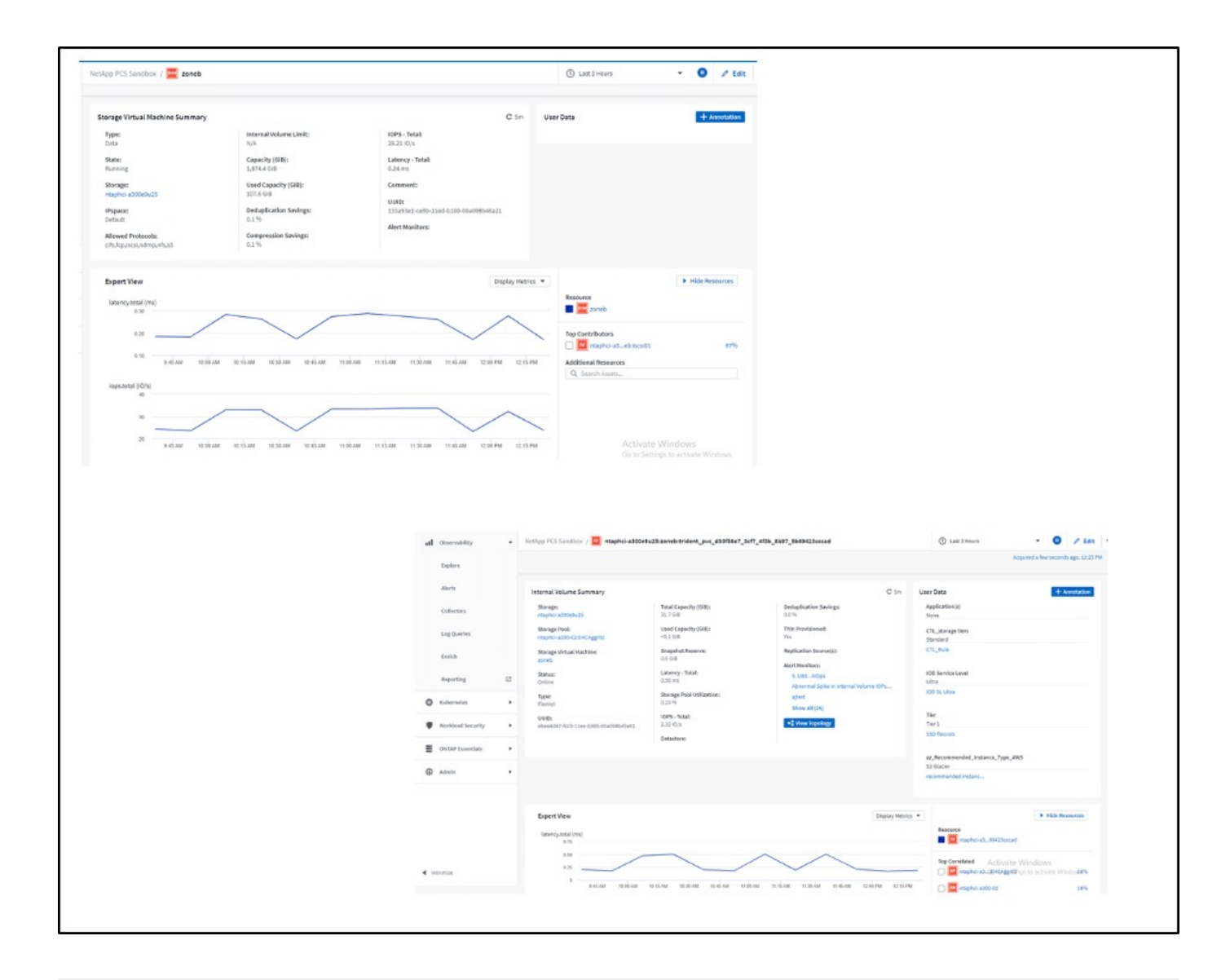

## **Best Practices Recommendation**

## Best practices recommendations for VMs in Red Hat OpenShift Virtualization

Author: Banu Sundhar, NetApp

This section describes the different factors you should consider when deploying new VMs or when importing existing VMs from a VMware environment into OpenShift Virtualization on OpenShift Container Platform.

#### VM performance

When creating a new VM in OpenShift Virtualization, you need to consider the access pattern along with performance (IOPs and throughput) requirements of the workload that will run on the VM. This will influence the number of VMs you will need to run on the OpenShift Virtualization in an OpenShift Container platform and the type of storage that you need to use for the VM disks.

The type of storage you want to choose for your VM disks are influenced by the following factors:

- The protocol access you need for data access of your workloads
- The access modes you need (RWO vs RWX)
- The performance characteristics you need for your workloads

See the Storage Configuration section for more details.

#### High Availability of VM workloads

OpenShift Virtualization supports Live migrations of a VM. Live migration allows a running Virtual Machine Instance (VMI) to move to another node without interrupting the workload. Migration can be helpful for a smooth transition during cluster upgrades or any time a node needs to be drained for maintenance or configuration changes.

Live migration requires the use of a shared storage solution that provides ReadWriteMany (RWX) access mode. The VM disks should be backed by storage option that provides RWX access mode. OpenShift Virtualization will check that a VMI is **live migratable** and if so the **evictionStrategy** will be set to **LiveMigrate**. See About live migration section in Red Hat documentation for details.

It is important that you use a driver that supports **RWX** access mode.

See the Storage Configuration section for more details about what drivers support RWX access mode.

#### **Storage Configuration**

Trident CSI provisioner provides several drivers (nas, nas-economy, nas-flexgroup, san and san-economy) for provisioning storage backed by NetApp storage options.

#### Protocols used:

\* nas drivers use NAS protocols (NFS and SMB)

\* san drivers use iSCSI or NVMe/TCP protocol

The following can help you decide how you want the storage configuration based on the workload requirements and storage utilization.

- nas driver creates one persistent volume (PV) on one FlexVolume.
- nas-economy driver creates one PV on a qtree on a shared FlexVolume. (one FlexVolume for every 200

PVs, configurable between 50 and 300)

- nas-flexgroup driver creates on one PV on one FlexGroup
- san driver creates one PV on LUN on a dedicated FlexVolume
- san-economy driver creates one PV on LUN on shared FlexVolume (one FlexVolume for every 100 PVs, configurable between 50 and 200)

The following diagram illustrates this.

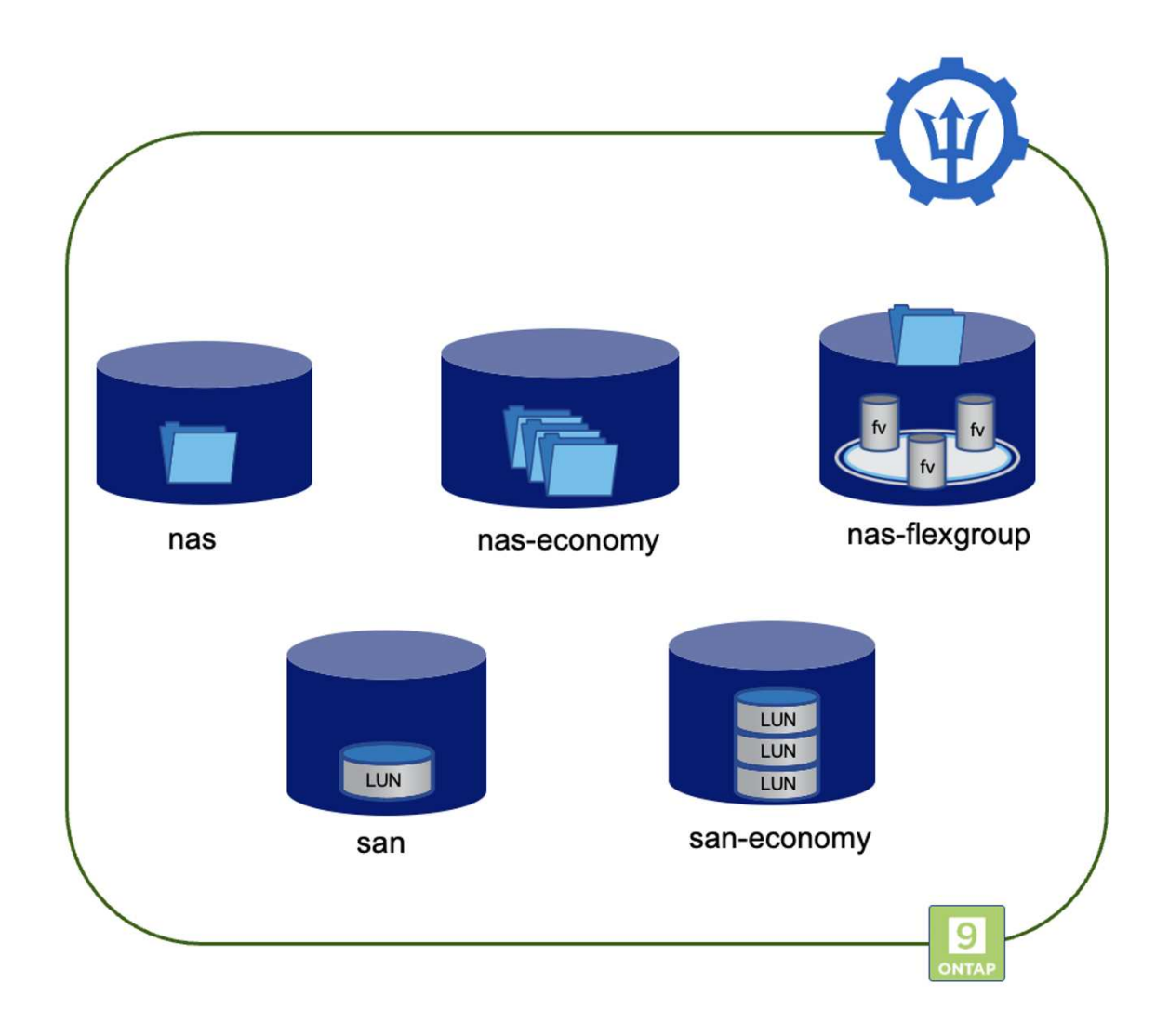

Also, the access modes supported by the drivers differ.

ONTAP nas drivers support

• Filesystem access and RWO, ROX, RWX, RWOP access modes.

ONTAP san drivers support raw block as well as filesystem modes.

- In the raw block mode, it can support RWO, ROX, RWX, RWOP access modes.
- In the filesystem mode, only RWO, RWOP access modes are permitted.

Live migration of OpenShift Virtualization VMs require the disks to have RWX access modes. So, it is important that you choose nas drivers or san drivers in raw block volume mode to create PVCs and PVs backed by ONTAP.

#### **Storage Configuration Best Practices**

#### Dedicated Storage Virtual Machines (SVMs)

Storage Virtual Machines (SVMs) provide isolation and administrative separation between tenants on an ONTAP system. Dedicating an SVM to OpenShift containers and to OpenShift Virtualization VMs enables the delegation of privileges and enables applying best practices for limiting resource consumption.

#### Limit the maximum volume count on the SVM

To prevent Trident from consuming all the available volumes on the storage system, you should set a limit on the SVM. You can do this from the command line:

```
vserver modify -vserver <svm name> -max-volumes <num of volumes>
```

The max-volumes value is the total volumes provisioned across all the nodes in the ONTAP cluster, and not on an individual ONTAP node. As a result, you might encounter some conditions where an ONTAP cluster node might have far more or less Trident provisioned volumes than another node. To avoid this, ensure that equal number of aggregates from each node in the cluster are assigned to the SVM used by Trident.

#### Limit the maximum size of volumes created by Trident

You can set a maximum volume size limit on a per SVM basis in ONTAP:

1. Create the SVM with the vserver create command and set the storage limit:

```
vserver create -vserver vserver_name -aggregate aggregate_name -rootvolume
root_volume_name -rootvolume-security-style {unix|ntfs|mixed} -storage
-limit value
```

1. To modify the storage limit on an existing SVM:

```
vserver modify -vserver vserver_name -storage-limit value -storage-limit
-threshold-alert percentage
```

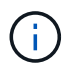

Storage limits cannot be configured for any SVM that contains data protection volumes, volumes in a SnapMirror relationship, or in a MetroCluster configuration.

In addition to controlling the volume size at the storage array, you should also leverage Kubernetes capabilities.

1. To configure the maximum size for volumes that can be created by Trident, use the **limitVolumeSize** parameter in your backend.json definition.

2. To configure the maximum size for FlexVols used as pools for ontap-san-economy and ontap-nas-economy drivers, use the **limitVolumePoolSize** parameter in your backend.json definition.

#### Use SVM QOS policy

Apply Quality of service (QoS) policy to the SVM to limit the number of IOPS consumable by the Trident provisioned volumes. This helps to prevent workloads using Trident provisioned storage from affecting workloads outside of the Trident SVM.

ONTAP QoS policy groups provide QoS options for volumes and enable users to define the throughput ceiling for one or more workloads.

For more information about QoS policy groups, refer to ONTAP 9.15 QoS commands

#### Limit storage resource access to Kubernetes cluster members

#### **Use Namespaces**

Limiting access to the NFS volumes and iSCSI LUNs created by Trident is a critical component of the security posture for your Kubernetes deployment. Doing so prevents hosts that are not a part of the Kubernetes cluster from accessing the volumes and potentially modifying data unexpectedly.

Also, a process in a container can access storage mounted to the host, but which is not intended for the container. Using Namespaces to provide logical boundary for resources can avoid this issue. However,

It's important to understand that namespaces are the logical boundary for resources in Kubernetes. Thus, it is critical to ensure that namespaces are used to provide separation when appropriate. However, privileged containers run with substantially more host-level permissions than normal. So, disable this capability by using pod security policies.

#### Use a dedicated export policy

For OpenShift deployments which have dedicated infrastructure nodes or other nodes which are unable to schedule user applications, separate export policies should be used to further limit access to storage resources. This includes creating an export policy for services which are deployed to those infrastructure nodes (for example, the OpenShift Metrics and Logging services), and standard applications which are deployed to non-infrastructure nodes.

Trident can automatically create and manage export policies. This way, Trident limits access to the volumes it provisions to the nodes in the Kubernetes cluster and simplifies the addition/deletion of nodes.

But if you choose to create an export policy manually, then populate it with one or more export rules that process each node access request.

#### Disable showmount for the application SVM

A pod deployed to the Kubernetes cluster can issue the showmount -e command against the data LIF and receive a list of available mounts, including those which it does not have access to. To prevent this, disable the showmount feature using the following CLI:

```
vserver nfs modify -vserver <svm name> -showmount disabled
```

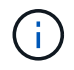

For additional details about Best Practices for Storage Configuration and Trident usage, review Trident documentation

#### **OpenShift Virtualization - Tuning & Scaling Guide**

Red Hat has documented OpenShift Cluster Scaling Recommendations and limitations.

In addition, they have also documented OpenShift Virtualization tuning guide and Supported Limits for OpenShift Virtualization 4.x.

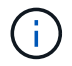

An active Red Hat subscription is required to access the above content.

The tuning guide contains information about many tuning parameters including:

- Tuning parameters to create many VMs at once or in large batches
- Live migration of VMs
- Configuring a dedicated network for live migration
- · Customizing a VM template by including a workload type

The supported limits document the tested object maximums when running VMs on OpenShift

#### Virtual Machine Maximums including

- Max virtual CPUs per VM
- Max and min memory per VM
- Max Single disk size per VM
- Max number of hot pluggable disk per VM

#### Host Maximums including

\* Simultaneous live migrations (per node and per cluster)

#### **Cluster Maximums including**

\* Maximum number of defined VMs

#### Migrating VMs from VMware Environment

Details about migrating VMs from VMware environment can be found under Workflows > Red Hat OpenShift Virtualization with NetApp ONTAP

If you are migrating more than 10 VMs from an ESXi host in the same migration plan, you must increase the NFC service memory of the host. Otherwise, the migration will fail because the NFC service memory is limited to 10 parallel connections. For additional details see the Red Hat documentation: xref:./containers/ Increasing the NFC service memory of an ESXi host

#### **Copyright information**

Copyright © 2024 NetApp, Inc. All Rights Reserved. Printed in the U.S. No part of this document covered by copyright may be reproduced in any form or by any means—graphic, electronic, or mechanical, including photocopying, recording, taping, or storage in an electronic retrieval system—without prior written permission of the copyright owner.

Software derived from copyrighted NetApp material is subject to the following license and disclaimer:

THIS SOFTWARE IS PROVIDED BY NETAPP "AS IS" AND WITHOUT ANY EXPRESS OR IMPLIED WARRANTIES, INCLUDING, BUT NOT LIMITED TO, THE IMPLIED WARRANTIES OF MERCHANTABILITY AND FITNESS FOR A PARTICULAR PURPOSE, WHICH ARE HEREBY DISCLAIMED. IN NO EVENT SHALL NETAPP BE LIABLE FOR ANY DIRECT, INDIRECT, INCIDENTAL, SPECIAL, EXEMPLARY, OR CONSEQUENTIAL DAMAGES (INCLUDING, BUT NOT LIMITED TO, PROCUREMENT OF SUBSTITUTE GOODS OR SERVICES; LOSS OF USE, DATA, OR PROFITS; OR BUSINESS INTERRUPTION) HOWEVER CAUSED AND ON ANY THEORY OF LIABILITY, WHETHER IN CONTRACT, STRICT LIABILITY, OR TORT (INCLUDING NEGLIGENCE OR OTHERWISE) ARISING IN ANY WAY OUT OF THE USE OF THIS SOFTWARE, EVEN IF ADVISED OF THE POSSIBILITY OF SUCH DAMAGE.

NetApp reserves the right to change any products described herein at any time, and without notice. NetApp assumes no responsibility or liability arising from the use of products described herein, except as expressly agreed to in writing by NetApp. The use or purchase of this product does not convey a license under any patent rights, trademark rights, or any other intellectual property rights of NetApp.

The product described in this manual may be protected by one or more U.S. patents, foreign patents, or pending applications.

LIMITED RIGHTS LEGEND: Use, duplication, or disclosure by the government is subject to restrictions as set forth in subparagraph (b)(3) of the Rights in Technical Data -Noncommercial Items at DFARS 252.227-7013 (FEB 2014) and FAR 52.227-19 (DEC 2007).

Data contained herein pertains to a commercial product and/or commercial service (as defined in FAR 2.101) and is proprietary to NetApp, Inc. All NetApp technical data and computer software provided under this Agreement is commercial in nature and developed solely at private expense. The U.S. Government has a non-exclusive, non-transferrable, nonsublicensable, worldwide, limited irrevocable license to use the Data only in connection with and in support of the U.S. Government contract under which the Data was delivered. Except as provided herein, the Data may not be used, disclosed, reproduced, modified, performed, or displayed without the prior written approval of NetApp, Inc. United States Government license rights for the Department of Defense are limited to those rights identified in DFARS clause 252.227-7015(b) (FEB 2014).

#### **Trademark information**

NETAPP, the NETAPP logo, and the marks listed at http://www.netapp.com/TM are trademarks of NetApp, Inc. Other company and product names may be trademarks of their respective owners.